RAmiaudio

**AUDIO VIDEO PROFESSIONNEL** 

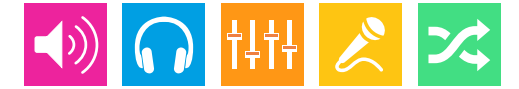

### WWW.RAMIAUDIO.COM

# **CSS300**

# Détecteur de silence audio SDI

SDI audio silence detector

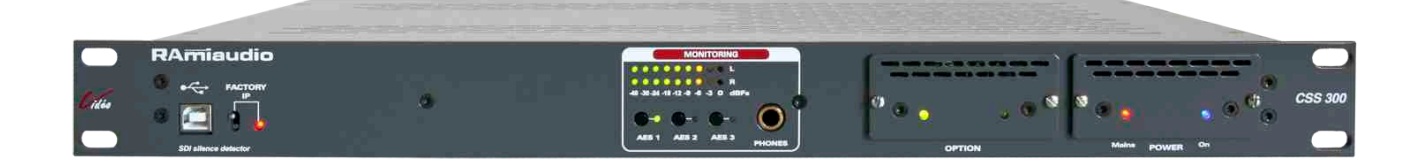

Manuel Utilisateur User's manual

Version 1181002

# SOMMAIRE

|                                | 4  |
|--------------------------------|----|
| SYNOPTIQUE :                   | 5  |
| FACE AVANT :                   | 6  |
| FACE ARRIERE :                 | 8  |
| GUIDE D'INSTALLATION :         | 10 |
| INTERFACE WEB :                | 11 |
| ANNEXE : Les outils techniques | 18 |

|  | ENGLISH : | 21 |
|--|-----------|----|
|--|-----------|----|

# **INTRODUCTION**

Le CSS300 est un équipement destiné à surveiller en permanence la présence de l'audio dans les canaux AES d'une liaison SDI. Il permet en cas de problème de lire automatiquement un message d'alarme personnalisé, sur les sorties audio dédiées et de générer une notification SNMP. Une fois les problèmes résolus, la lecture est automatiquement arrêtée. Les sorties du signal d'alarme sont au format numérique et analogique.

- Sorties analogiques au format symétrique sur XLR.
- Sortie numérique au format AES/EBU sur transformateurs.
- Message d'alarme enregistré sur une carte SD interne.
- Supervision par SNMP (V2c et V2c Inform).
- System Log de 200 lignes des événements.
- . Une partie monitoring permet à l'utilisateur de contrôler les entrées AES sur casque et visuellement sur un peakmètre.
- Le CSS300 permet de gérer les formats SDI SD, HD et 3G.
- Contrôle de la présence de porteuse numérique et de la présence de l'audio paramétrable de -60dBFs à 0dBFs. La détection de l'absence de l'audio donne lieu à la mise en et hors alarme après des délais programmables.
- Quatre modes de contrôle audio Left, right, Left + right, left et right.
- Contrôle et programmation de tous les paramètres par liaison IP grâce au serveur web intégré. Celui-ci permet aussi de prendre connaissance des derniers événements survenus, des informations des trames numériques en temps réel.
- . Un switch en face avant permet de rappeler l'adresse IP d'usine et un port USB permet la mise à jour du firmware.

# **INFORMATIONS**

#### Attention !

L'alimentation du CSS300 dispose de 2 connecteurs d'alimentation d'énergie (2 pôles + terre). La terre doit être impérativement reliée au réseau d'énergie.

- . Ne jamais faire fonctionner cet équipement sans le raccordement à la terre.
- . Assurez-vous de la qualité de la terre avant la mise en route.
- Ne jamais démonter l'équipement, sans avoir pris la précaution de débrancher le cordon d'alimentation.
- Eviter l'exposition à de trop fortes températures
- Ne jamais exposer l'alimentation et l'appareil à la pluie, la neige ou à l'humidité.

Le CSS300 est conforme aux normes suivantes :

EN60065, EN55013, EN55020, EN60555-2, et EN60555-3, d'après les dispositions de la directive 73/23/EEC, 89/336/EEC et 93/68/EEC.

# **SYNOPTIQUE**

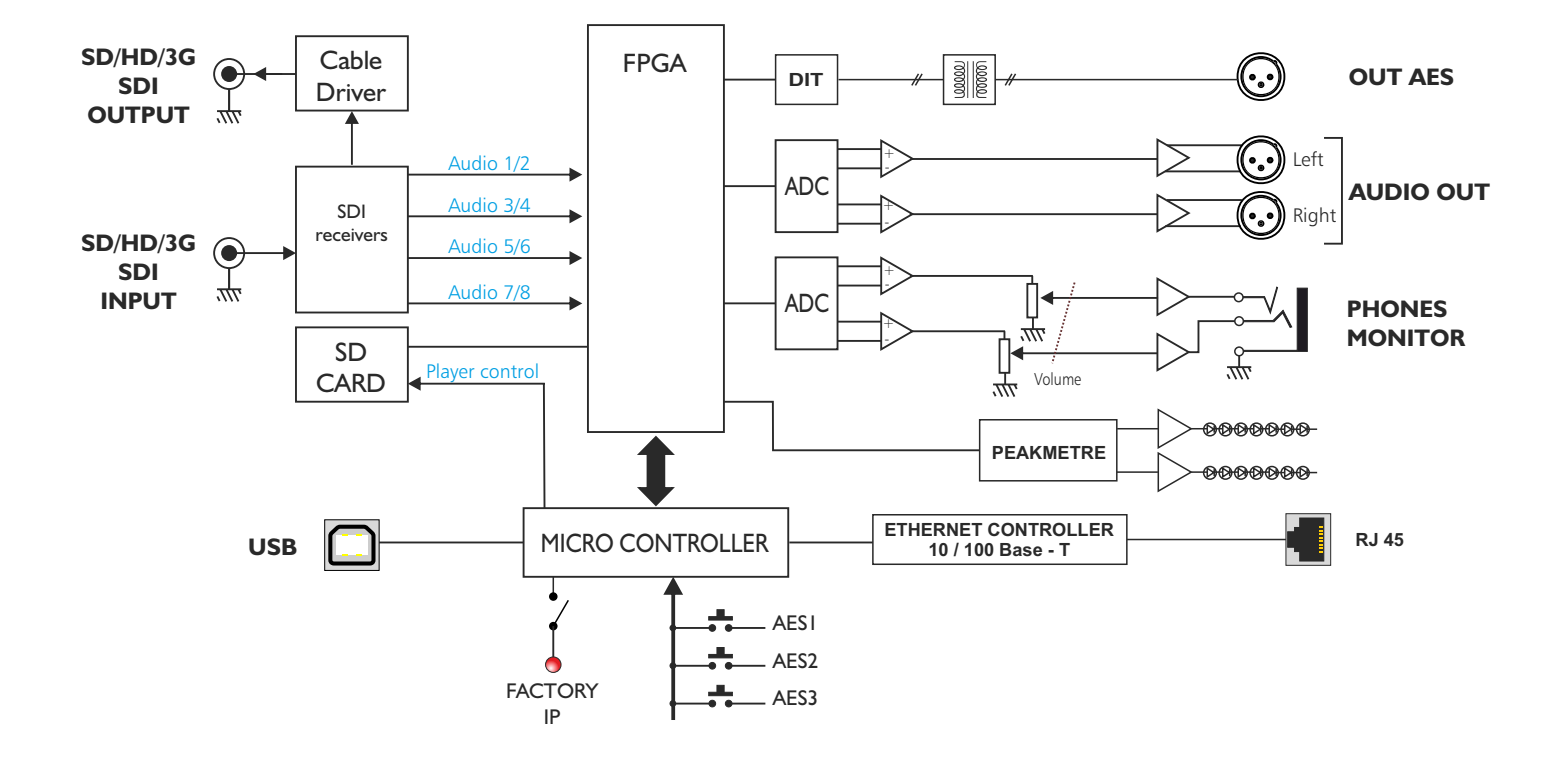

### FACE AVANT

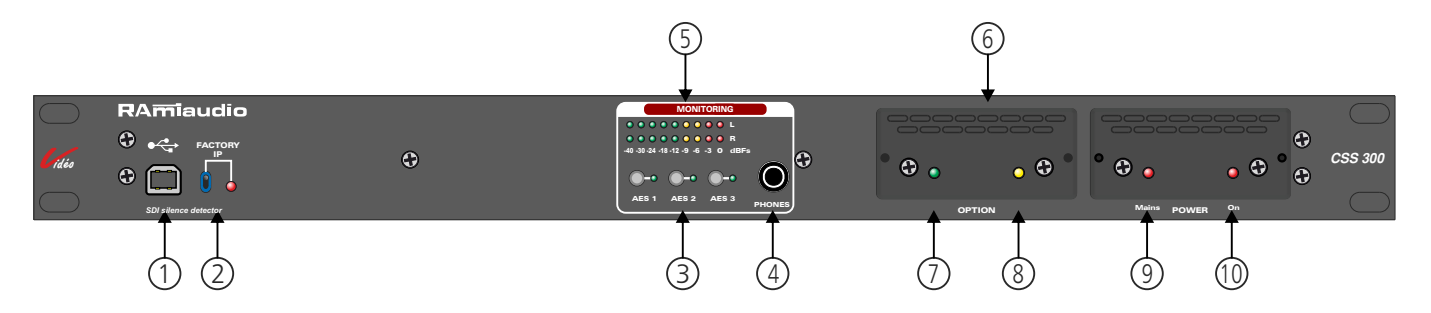

- I Embase USB pour la mise à jour du firmware.
- 2 Chargement de la configuration IP par défaut (IP : 192.168.0.40)
- 3 Touches de sélection de l'entrée monitoring.
- 4 Embase Jack d'écoute casque.
- 5 Peakmètre à leds en dBFs.
- 6 Emplacement pour carte SD. Avant la première utilisation, n'oublier pas d'insérer une carte SD dans votre appareil. Il est recommandé d'établir tous les raccordements avant de mettre l'appareil sous tension.
  - Enlever le capot 6 sur la face avant du CSS300.
  - Par précaution CEM, le fait d'enlever le capot, déconnecte automatiquement les tensions d'alimentation du lecteur de carte SD.
  - Insérer votre carte SD dans le connecteur.
  - . Remettre le capot afin de rétablir les tensions d'alimentation du lecteur de carte.

#### a/ Fonctionnalités :

- ⇒ Caractéristiques audio :
  - Lecture de fichiers MP3 stéréo (MPEG 1/2 layer 3), 44.1KHz, de 112Kbit/s à 320Kbit/s
  - Lecture des fichiers CBR (Constant Bit Rate) et VBR (Variable Bit Rate)
  - Lecture des fichiers Wave stéréo, 44.1 KHz, 16 bits

#### ⇒ Mémoire SD-card :

- Supporte les cartes SD 64 Mo minimum formatées FAT16 et FAT32.
- Supporte les fichiers noms longs
- Peut contenir jusqu'à 999 fichiers

#### b/Mode de fonctionnement et création de fichiers pour l'enregistrement de la carte SD :

Pour que le player SD fonctionne vous devez copier des fichiers audio dans la carte mémoire. Pour cela vous devez respecter une règle d'organisation des fichiers .

Les fichiers sont organisés en deux groupes : les fichiers qui seront lus en aléatoire ou qui seront lus en suivant une liste. Dans les deux cas les fichiers sont lus après un déclenchement d'absence audio sur l'entrée main et backup.

Ces deux groupes représentent des répertoires (directory ou dossier). Un seul niveau de répertoire est permis à partir de la racine (root).

 Pour les fichiers lus en aléatoire il faut créer le dossier ORO (zéro R zéro) Exemple :

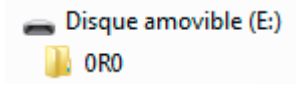

Les fichiers sont ensuite copiés dans le dossier ORO. Vous pouvez mélanger des fichiers mp3 et wave. Les fichiers sont lus en boucle aléatoirement et indéfiniment.

## FACE AVANT - suite -

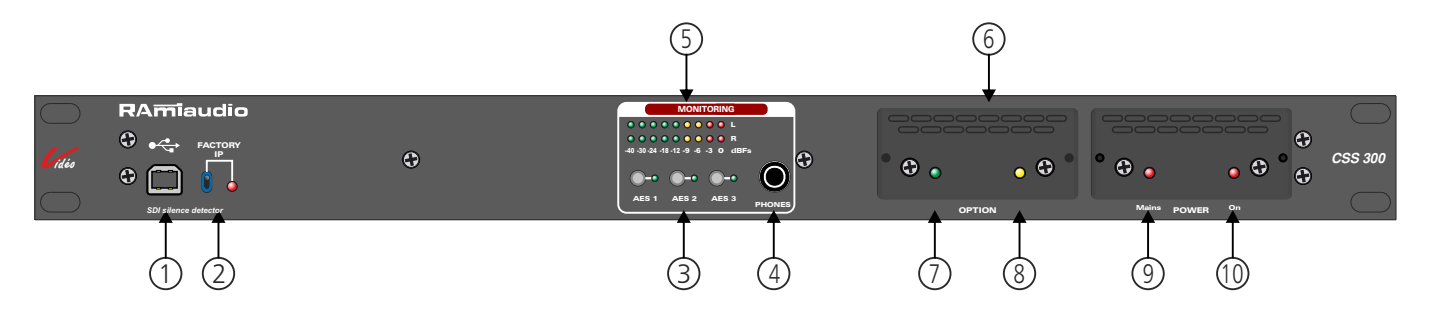

Pour les fichiers lus en suivant une liste, il faut créer le dossier OSO (zéro S zéro)
 Exemple :

Disque amovible (E:) 0S0

En choisissant S vous sélectionnez le mode de lecture dans un ordre défini. Le tri est fait dans un ordre numérique c'est-à-dire dans l'ordre des 3 premiers chiffres des noms de fichiers. Pour cela, vous devez numéroter vos fichiers avec 3 chiffres, suivis ou non de caractères complémentaires. Vous pouvez mélanger des fichiers mp3 et wave. Par exemple :

001 ma chanson.mp3 002 une autre chanson.mp3 003 une musique.wave 004

999 une autre musique.mp3

Vous pouvez numéroter 999 fichiers. A la fin du dernier fichier lu, la lecture reprend automatiquement au premier fichier et cela en boucle indéfiniment.

Attention : dans l'ordre défini "S" les fichiers qui ne sont pas numérotés seront ignorés.

**Carte démo**: La carte "démo" fournie avec le CSS300 est organisée avec des fichiers MP3 et WAVE dans un dossier 0R0 c'est-à-dire en lecture aléatoire.

Attention, bien respecter les formats suivants :

- MP3 stéréo, 44.1 KHz, de 112Kbit/s à 320Kbit/s ou WAVE stéréo, 44.1 KHz, 16 bits.
- Les autres formats ne sont pas lus.
- 7 Témoin lumineux permettant d'indiquer l'activation de la carte SD.
- 8 Témoin lumineux "play".
- 9 Témoin lumineux d'indication de la présence de l'énergie secteur sur l'alimentation.
- **IO** Témoin lumineux permettant d'indiquer l'activation de l'alimentation.

# **FACE ARRIERE**

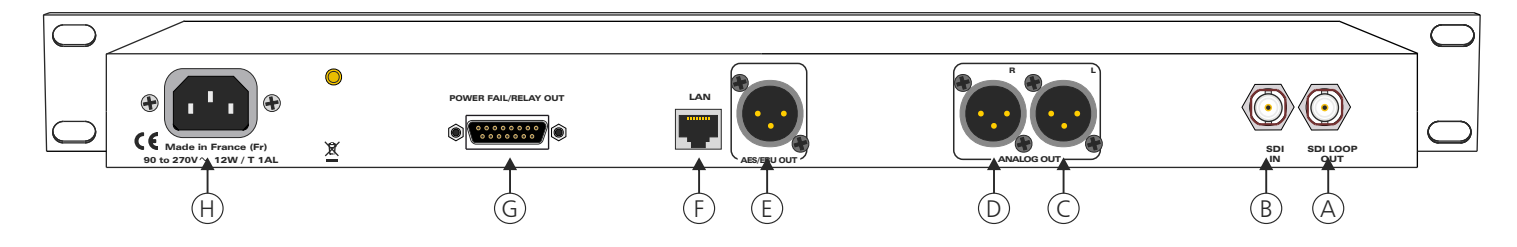

- A Sortie SDI. Cette sortie est la recopie de l'entrée SDI avec une remise en forme (reclocker) . L'action sur le signal SDI par le CSS300 ne modifie pas ce signal SDI de sortie.
- B Entrée SDI. Format possible SD, HD ou 3G
- C Embase XLR 3 points mâle de sortie analogique symétrique gauche du message d'alarme.
- **D** Embase XLR 3 points mâle de sortie analogique symétrique droite du message d'alarme.
- **E** Embase XLR 3 points mâle de sortie numérique AES/EBU du message d'alarme.
- F Embase RJ45 pour la liaison réseau éthernet (LAN).
   IP par défaut : 192.168.0.40
- G Embase Sub-D 15 points femelle d'entrée/sortie de télécommande (GPO/GPI).
  - . Le GPI permet d'arrêter la lecture du message d'alarme.
  - . Le GPO 1 est le témoin de passage en Alarme.
  - . Le GPO 2 est le témoin de présence d'alimentation secteur.

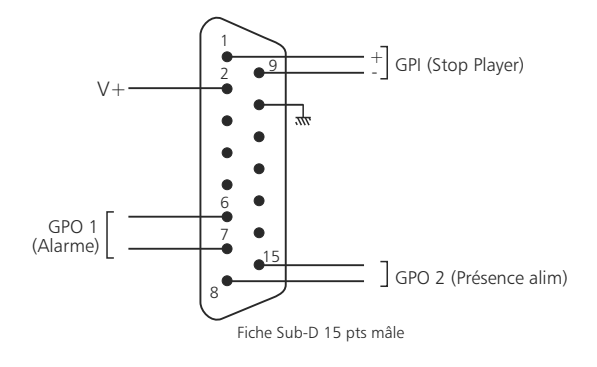

#### ⇒ Configuration des entrées

Le CSS300 dispose d'une entrée de télécommande.

Cette entrée se fait sur optocoupleurs, ce qui permet au CSS300 d'être télécommandé par tous les types de machines. (Commandes par boucles sèches, par tension de commande ou par collecteur ouvert).

|    | GPI    |    |
|----|--------|----|
| 2  | + VCC  |    |
| 1  | + OPTO |    |
| 9  | - OPTO | ΠŢ |
| 10 | GND    |    |

#### Exemple de câblage pour le GPI

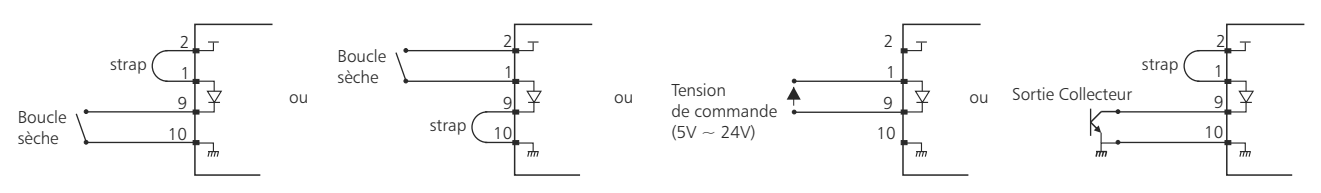

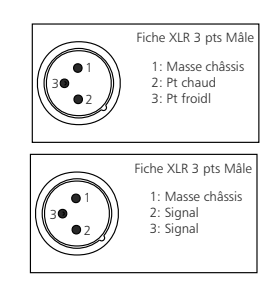

# FACE ARRIERE - suite -

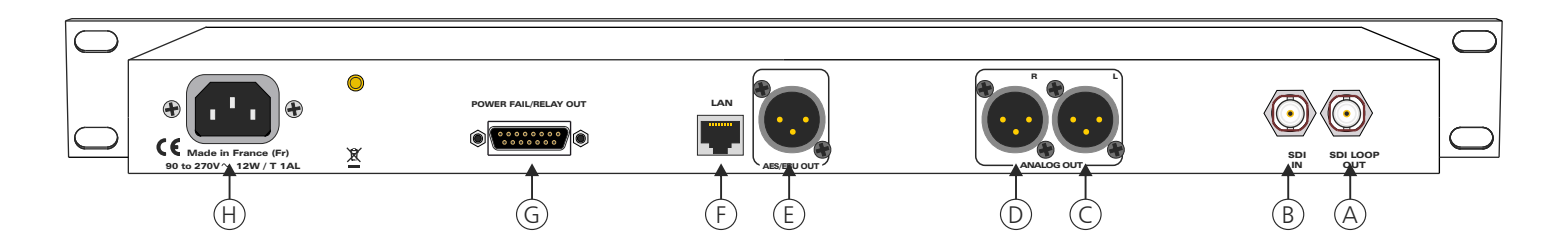

#### ⇒ Configuration des sorties

Le CSS300 dispose de 2 sorties GPO. Ces sorties sont sur optomos, elles sont de type boucle sèche

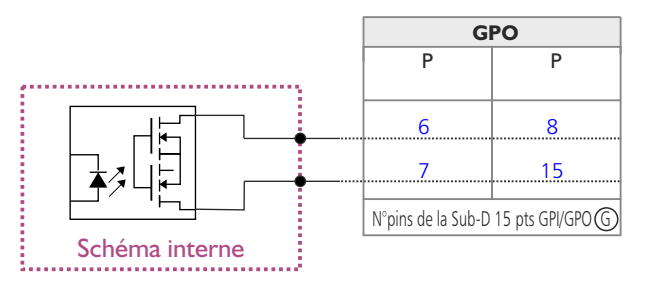

Tension maximale connectée = 24V courant maximal connecté = 350 mA

Il n'y a pas de polarisation donc pas de potentiel positif ou négatif à respecter.

#### Avantage de l'opto mos

pas de polarisation

- pas de problèmes mécaniques
- pas de tension de déchet comme sur un opto transistor
- H Embase secteur de type CEI pour l'alimentation principale.

## **GUIDE D' INSTALLATION**

Il est recommandé d'établir tous les raccordements avant de mettre l'appareil sous tension.

#### A/Branchements:

⇒ Pour une première utilisation, connecter votre CSS300 directement à votre ordinateur en utilisant son port RJ45 (noté LAN sur la face arrière de l'appareil). Attention, il peut être nécessaire d'utiliser un câble croisé pour les vieilles cartes réseau.

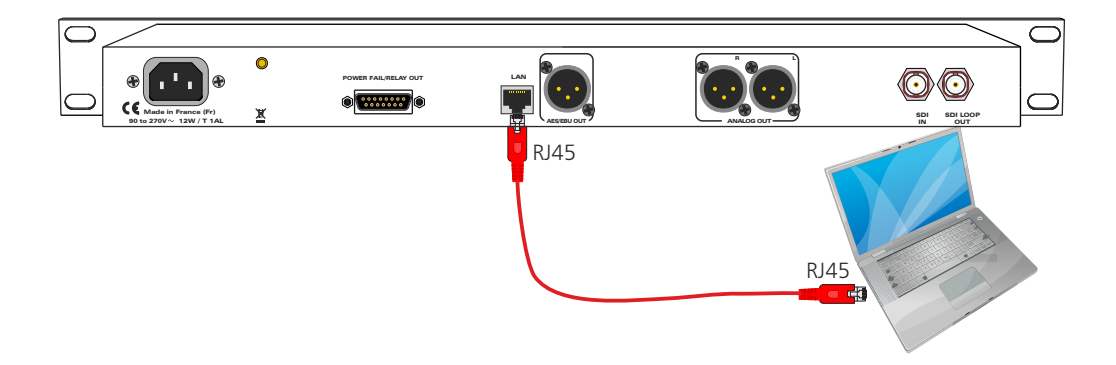

#### B/ Mise en route :

#### ⇒ Utilisation en autonome :

Le CSS300 embarque un serveur web, permettant ainsi de le contrôler avec votre navigateur internet favori. Ouvrer votre navigateur web, taper l'adresse IP du CSS dans la barre d'adresse, puis appuyer sur entrée. Le CSS300 est configuré en sortie d'usine avec l'adresse IP 192.168.0.40

http:// 192.168.0.40

Vous pouvez maintenant visualiser les pages web, qui vous permettront de paramétrer l'équipement, dont ses paramètres réseau. Pour la connexion à l'appareil une authentification est obligatoire pour des mesures de sécurité.

Attention en cas de difficultés, voir la procédure à suivre en annexe dans "outils techniques" .

| Authentification            | n requise                                                                                                    | 1 |                                                                                                    |
|-----------------------------|----------------------------------------------------------------------------------------------------|---|----------------------------------------------------------------------------------------------------|
| Utilisateur<br>Mot de passe | Le site http://192.168.0.40 demande un nom d'utilisateur et un mot de passe. Le site indique : « Protected » OK Annuler | • | Pop-up de demande d'authentification. La<br>configuration d'usine est:<br>- utilisateur : admin<br>- mot de passe : admin |

#### ⇒ Utilisation en réseau :

Utiliser un câble éthernet pour connecter votre CSS au réseau en utilisant son port RJ45.

Attention : Pour fonctionner correctement l'adresse IP du CSS doit être d'une part unique dans le sous réseau, et d'autre part elle doit appartenir à la plage d'adresse IP disponible. Si le PC ou le routeur, sur lequel le CSS sera branché, est dans un autre sous réseau, il faudra mettre le PC dans le même sous réseau que le CSS, et ensuite changer son IP. Pour cela, reportez-vous à la procédure décrite en annexe, dans "outils techniques".

# **INTERFACE WEB**

#### A/ Accueil.

| Index                                                                                   | Status Internal Setting                                            | Network Setting                                                                    | Reboot                                                                                                    |                                                                                                    |
|-----------------------------------------------------------------------------------------|--------------------------------------------------------------------|------------------------------------------------------------------------------------|----------------------------------------------------------------------------------------------------|----------------------------------------------------------------------------------------------------|
| Firmware version : :<br>Serial number : :<br>Inside Temperature :<br>SDI status<br>Lock | System control<br>Audio status<br>AES1 AES2 AES3 AES<br>System Log | sion<br>serial<br>SD<br>Visi<br>ver<br>S4<br>S4<br>SV<br>Visi<br>cha<br>Sys<br>Sys | Aide<br>Aide<br>I status:<br>ualisation de l'etat de<br>ouillage de la porteuse<br>dio status:<br>ualisation de l'etat de<br>stern Log:<br>ualisation des infos<br>tit/ Ysme. | <ul> <li>SDI status: Visualisation de l'état de verrouillage la porteuse SDI.</li> <li>Audio status: Visualisation de l'état de chaque AE</li> </ul> |

Historique des 20 dernières informations survenues sur le système.

#### B/ Informations sur l'état de l'équipement.

| Status Internal Setting Network Setting Reboot                                                                      | -                                  |
|----------------------------------------------------------------------------------------------------|------------------------------------|
| Device Status                                                                                                    |                                    |
| is Lock Aide                                                                                                    | SDI status: Visualisation en temps |
| atus SDI Status:<br>SDI Status:<br>Visualisation en temps réel<br>du verroulliage de la porteu<br>SDI.<br>Signal OK | verrouillage de la porteuse SDI.   |
| : Signal OK Audio Status:<br>Visualisation en temps réel<br>de l'état audio des 4 AE:                               | 4 AES.                             |
|                                                                                                    |                                    |
|                                                                                                    |                                    |
|                                                                                                    |                                    |

#### C/ Menu de configuration

La modification des paramètres dans ce menu de configuration est protégée par un mot de passe (sauf pour l'authentification). En sortie d'usine, le mot de passe de l'appareil est **admin**.

Pour des raisons de sécurité, il est conseillé de modifier ce code d'accès avant de configurer tous vos paramètres. Vous pouvez néanmoins conserver ce code usine si vous le désirez.

| ĺ    | Authentification r              | equise                                                                                                    |                                                                                                    |
|------|---------------------------------|----------------------------------------------------------------------------------------------------|----------------------------------------------------------------------------------------------------|
| いい時ま | Utilisateur :<br>Mot de passe : | Le site http://192168.0.40 demande un nom d'utilisateur et un mot de passe. Le site indique :<br>« Protected »<br>admin<br>OK Annuler | <br>Pop-up de demande d'authentification. La configuration<br>d'usine est:<br>- utilisateur : admin<br>- mot de passe : admin |

#### Authentification.

| Index                                | Status Internal Setting                                                                                                    | Network Setting Reboot                                                                                                    | passe. Necessaire pour acceder aux pages c<br>configuration de l'appareil. |
|--------------------------------------|----------------------------------------------------------------------------------------------------|----------------------------------------------------------------------------------------------------|----------------------------------------------------------------------------|
| lser<br>Password<br>Confirm Password | Authentication setting  admin.  b  b  c  c  s  c  s  c  c | Aide<br>Pour réinitialiser l'utilisateur et<br>le mot de passe d'usine,<br>veuillez vous référer à la<br>notice de l'équipement. | —— N'oubliez pas de sauvegarder vos paramètres                             |

Pour réinitialiser le mot de passe et l'utilisateur par défaut, suivez la procédure suivante :

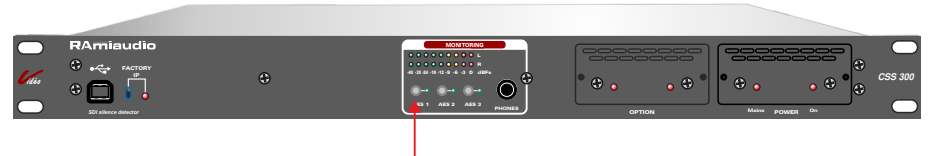

 Au démarrage de l'appareil, appuyez sur le bouton AES1 (environ 4 secondes) jusqu'à ce que le témoin lumineux AES2 s'allume en vert.

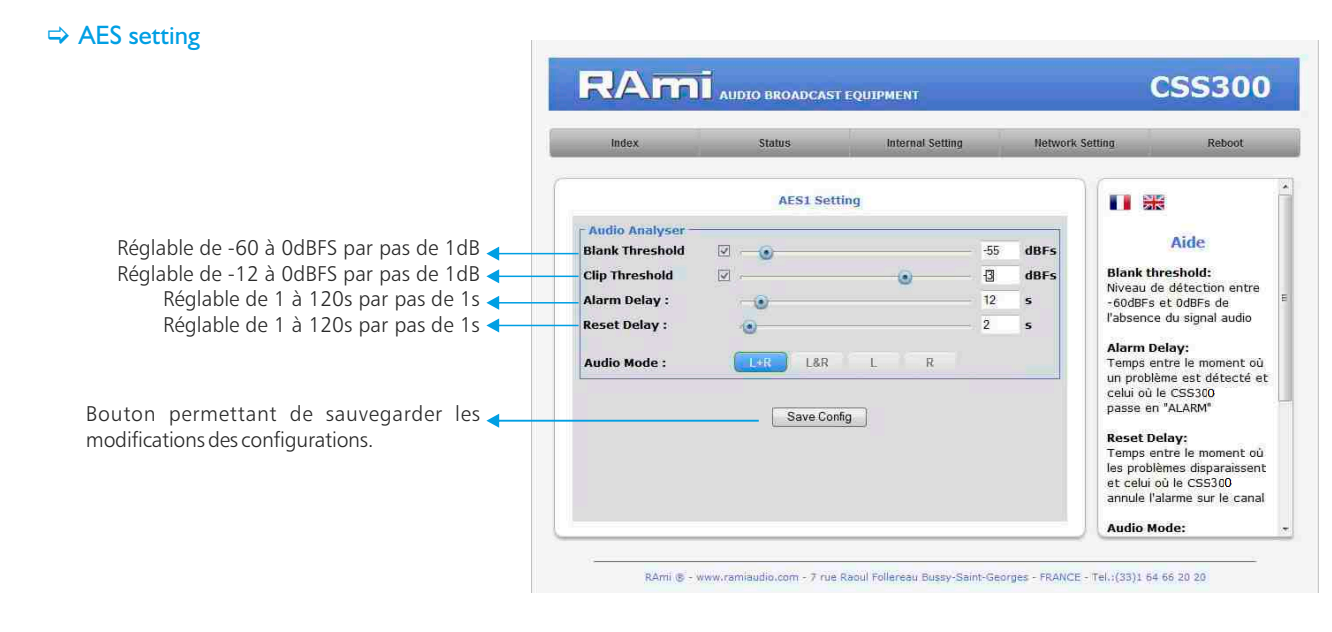

#### I. Blank Threshold Filter.

| Paramètre       | Check box      | Valeur | Commentaire   |
|-----------------|----------------|--------|---------------|
| Blank Threshold | Enable/disable | 0~-60  | Seuil en dBFs |

Le seuil "Blank threshold" définit le niveau en dessous duquel le signal audio est considéré comme un silence. Il est réglable de -60dBFs à 0dBFs par pas de 1dB. Activé (Enable), ce filtre génère en cas de détection d'absence de signal une alarme de type Audio.

Ce filtre utilise le niveau RMS et non pas le niveau PEAK du signal.

#### 2. ClipThreshold

| Paramètre      | Check box      | Valeur | Commentaire   |  |
|----------------|----------------|--------|---------------|--|
| Clip Threshold | Enable/disable | 0~-12  | Seuil en dBFs |  |

Le CSS300 intègre une unité de calcul déterminant le niveau RMS du signal audio pour les deux canaux gauche et droit. Le filtre CLIP threshold, s'il est activé (Enable), permet d'assurer que ce niveau ne dépassera pas le seuil défini. Sinon il déclenchera automatiquement une alarme de type audio. Le seuil est réglable de -12dBFs à 0dBFs par pas de 1dB. L'alarme produite est du type Audio.

#### 3. Alarm Delay

| Paramètre   | Valeur  | Commentaire      |
|-------------|---------|------------------|
| Alarm delay | 1 ~ 180 | Délai en seconde |

Ce paramètre définit le temps entre le moment où un problème est détecté et celui où le CSS300 passe en "ALARM". Evidemment, si le problème disparaît pendant cet intervalle de temps, le CSS300 n'en tiendra pas compte.

#### 4. Reset Delay

| Paramètre   | Valeur  | Commentaire      |
|-------------|---------|------------------|
| Reset delay | 1 ~ 180 | Délai en seconde |

Ce paramètre définit le temps entre le moment où les problèmes disparaissent et celui où le CSS300 annule l'alarme et revient sur la source principale. Si un problème réapparaît pendant cet intervalle, le CSS300 restera en "ALARM".

#### 5. Audio Mode

Le CSS300 possède 4 modes de contrôle audio :

- Gauche ou Droit, la surveillance est effectuée sur les deux canaux audio. Si un problème survient sur l'un des deux canaux gauche ou droit, le CSS300 passe en "ALARM".
- Gauche et Droit, la surveillance est aussi effectuée sur les deux canaux audio. Par contre, un problème doit être présent sur les deux canaux gauche et droit pour faire passer le CSS300 en "ALARM".
- Gauche, la surveillance n'est effectuée que sur le canal gauche.
- Droit, la surveillance n'est effectuée que sur le canal droit.

| Audio Mode : | L+R | L&R | Ľ | R |
|--------------|-----|-----|---|---|
|              |     |     |   |   |

Lorsque un mode de contrôle audio est sélectionné, le bouton change de couleur et devient bleu. Un seul mode peut être actif en même temps.

#### ⇒Time setting

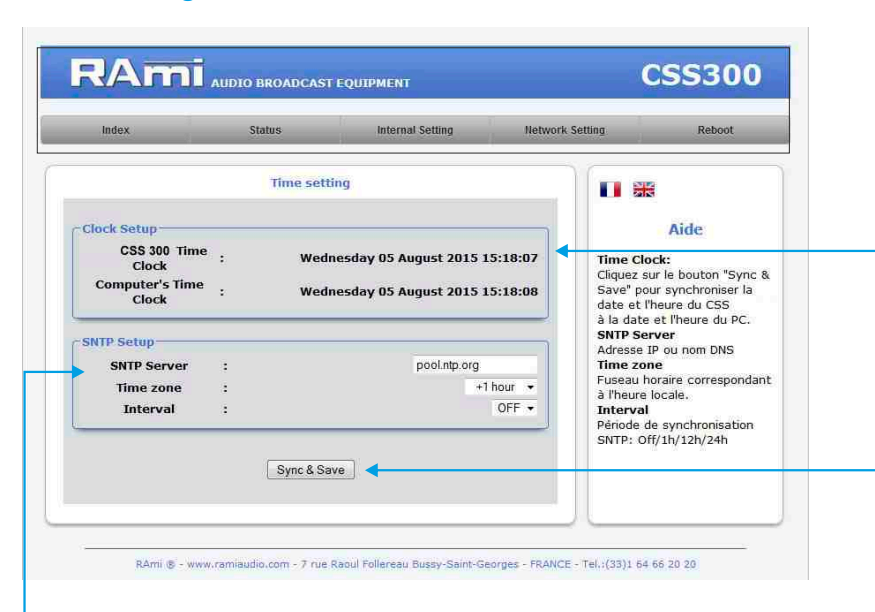

**CSS300's time clock:** Date et heure de l'horloge interne de l'équipement.

**Computer's time clock:** Date et heure de l'ordinateur connecté

**Synch&Save :** Cliquez sur ce bouton afin de synchroniser la date et l'heure du CSS à la date et l'heure du PC.

(Il est préférable de synchroniser son PC sur l'horloge parlante ou sur le web avant cette étape).

#### - SNTP Server: Adresse IP ou nom DNS

**Time zone:** Fuseau horaire correspondant à l'heure locale. Soit + 1 pour la France. **Interval:** Période de synchronisation SNTP : De jamais jusqu'à 24 H . Off/1h/12h/24h

#### ⇒ Import / Export setting.

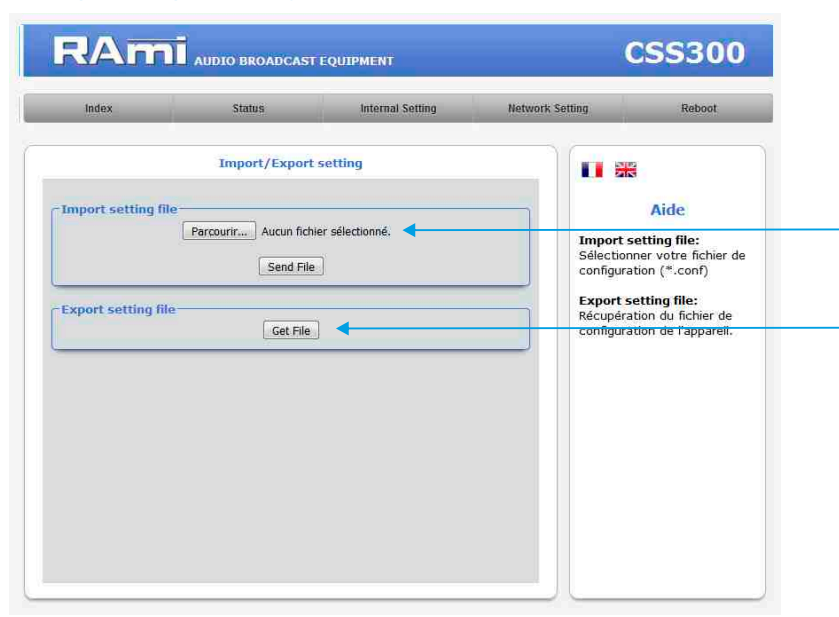

Il est possible d'importer un fichier de configuration déjà sauvegardé, pour l'installer dans l'appareil

Une fois la configuration de votre appareil terminée, vous pouvez sauvegarder cette dernière en exportant le fichier et en le sauvegardant dans votre PC. Le nom du fichier peut être modifié pour un stockage des configurations simplifiées ex : "CSS300\_PARIS.conf"

#### D/ Configuration des paramètres réseau

#### ⇒SNMP configuration

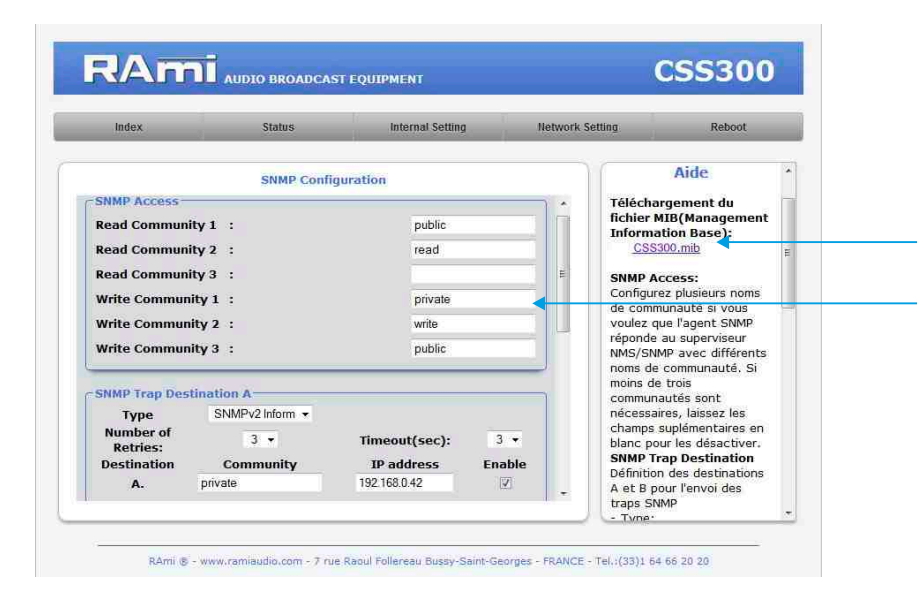

Téléchargement du fichier MIB du CSS300

SNMP Access: configurez plusieurs noms de communauté si vous voulez que l'agent SNMP réponde au superviseur NMS/SNMP avec différents noms de communauté. Si moins de trois communautés sont nécessaires, laissez les champs supplémentaires en blanc pour les désactiver.

| Index                                              | Status     | Internal Setting                             | Network S | etting Reboot                                                                                                    |
|----------------------------------------------------|------------|----------------------------------------------|-----------|----------------------------------------------------------------------------------------------------|
|                                                    | SNMP Conf  | iguration                                    |           | noms de communauté du<br>groupe pour l'envoi des<br>traps SNMP                                                                       |
| Type<br>Number of<br>Retries:<br>Destination<br>B. | Community  | Timeout(sec): 1<br>IP address Ena<br>0.0.0.0 | -<br>ible | Adresse IP de destination<br>des traps SNMP<br>- Enable:<br>Activation de la transission<br>des traps SNMP vers cette<br>destination |
| MIB II System C<br>SysContact                      | Sroup<br>: |                                              |           | MIB II System Group<br>Configuration par<br>l'utilisateur du group<br>System défini dans le                                          |
| SysName<br>SysLocation                             | _ = _ =    |                                              |           | - SysContact:<br>Nom ou Email du<br>responsable de                                                                                   |
|                                                    | Save Co    | nfig                                         |           | - SysName:<br>Nom de l'équipement.<br>- SysLocation:<br>Localisation de                                                              |

**MIB II system group:** configuration par l'utilisateur du groupe système défini dans le standard SNMP.

- SysContact : nom ou email du responsable de l'équipement.
- SysName : nom de l'équipement.
- SysLocation : localisation de l'équipement.

**SNMP trap destination:** définition des destinations A et B pour l'envoi des traps SNMP.

- Type : spécifie si les traps sont générées au format V2c ou V2c Inform.
- Number of Retries : spécifie le nombre maximum de renvois d'une requête.
- Timeout(sec): spécifie le nombre de secondes à attendre une réponse avant de renvoyer.
- Community : nom de communauté du groupe pour l'envoi des traps SNMP.
- **IP** adress : adresse IP de destination des traps SNMP.
- Enable : Activation de la transmission des traps SNMP vers cette destination.

#### ⇒SNMP Trap Enable

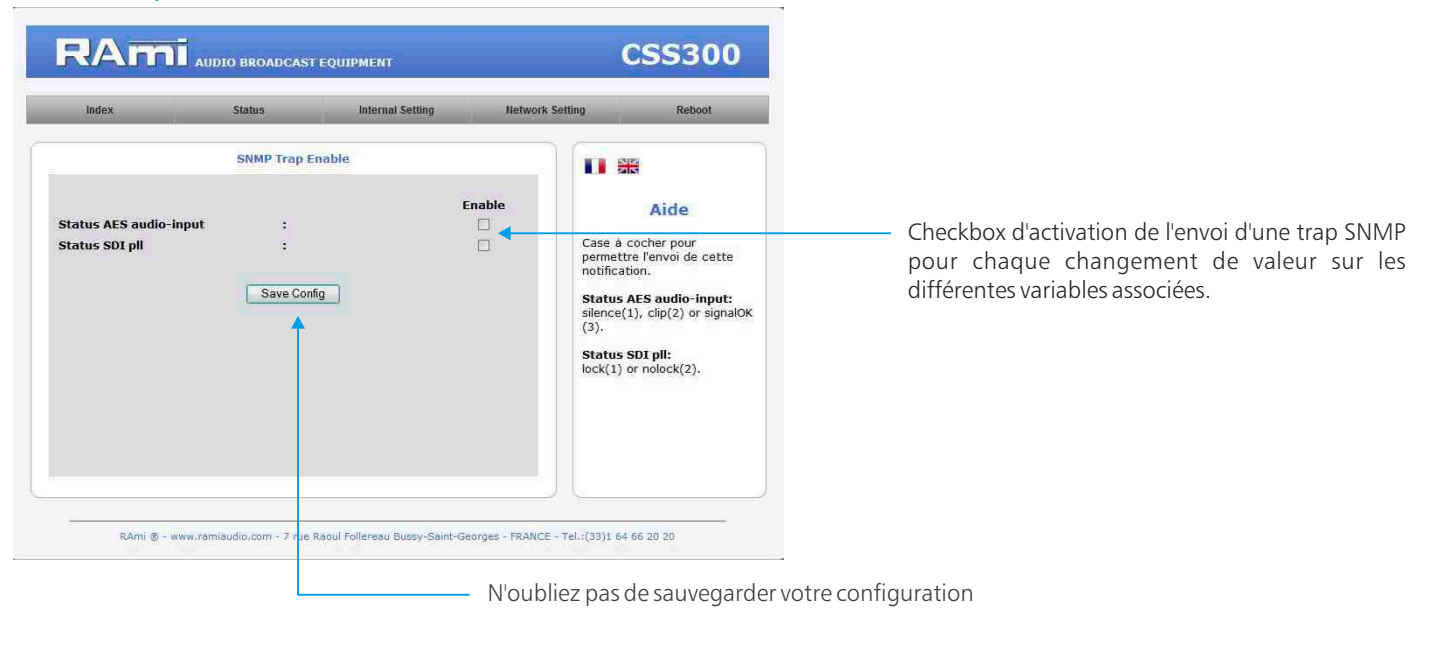

| Status AES audio input | Silence (1), Clip (2) ou signal OK (3) |
|------------------------|----------------------------------------|
| Status SDI pll         | Lock (1) ou nolock (2)                 |

#### ⇒ Configuration IP.

| Index               | Status     | Internal Setting            | Network Sett | ing Reboot                    |
|---------------------|------------|-----------------------------|--------------|-------------------------------|
|                     | Configurat | ion IP                      |              |                               |
| Network Identificat | tion       |                             |              |                               |
| MAC address         | :          | EC:D9:25:00:FE:C2           |              | Aide                          |
| Host Name           | :          | C\$\$300                    |              | Network Parameters:           |
|                     |            |                             |              | L'adresse IP doit être unique |
| IPv4                |            |                             |              | dans le sous-reseau.          |
| Enable DHCP         | -          | E                           |              |                               |
| IP address          | :          | 192. <mark>1</mark> 68.0.40 | , Fel        |                               |
| Subnet Mask         | :          | 255.255.255.0               |              |                               |
| Default Gateway     | :          | 192.168.0.1                 |              |                               |
| Serveur DNS         |            |                             |              |                               |
| Primary DNS         | :          | 0.0.0.0                     | N. and       |                               |
|                     |            |                             |              |                               |

Vous choisissez une IP fixe à attribuer au CSS300. Elle doit se trouver dans le même sous réseau que votre routeur.

| Exemple1 :                 |                                     | 1     |
|----------------------------|-------------------------------------|-------|
| si IP routeur est 192.168. | 1.1 alors IP CSS300 sera : 192.168. | 1.xxx |

(xxx est compris entre 2 et 254)

Exemple2 : si IP routeur est 192.168.0.1 alors IP CSS300 sera : 192.168.0.xxx

(xxx est compris entre 2 et 254)

Attention : l'IP doit être unique dans le sous réseau.

Note: Après la validation de la nouvelle configuration IP, l'appareil redémarre automatiquement.

#### ⇒Monitoring setting

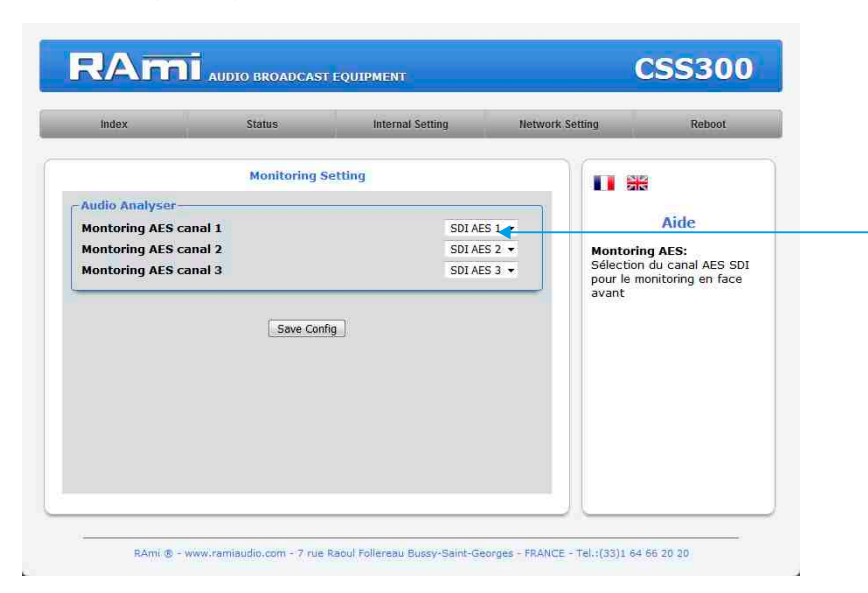

Sélection du canal audio SDI affecté à chaque entrée du monitoring en face avant.

#### E/ Menu Reboot.

Ce menu vous permet de redémarrer votre appareil.

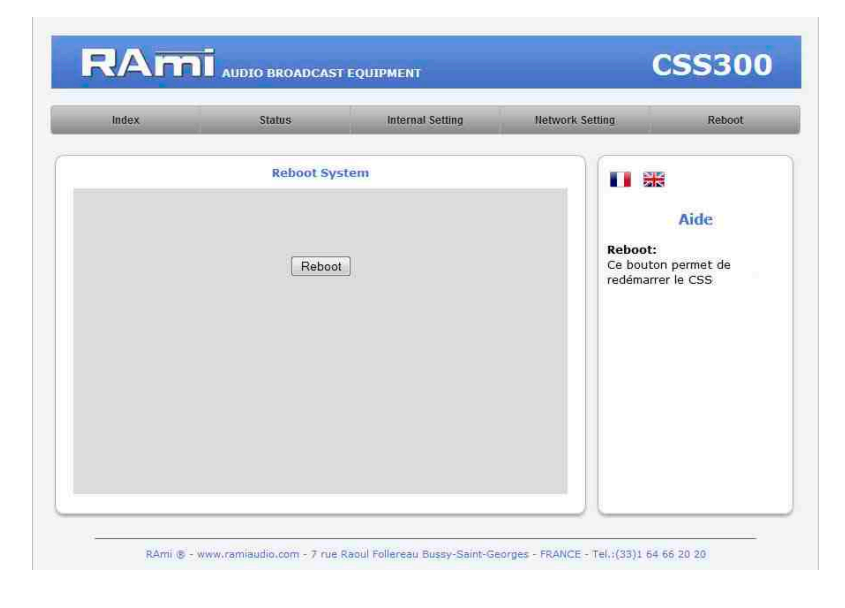

Après avoir cliqué sur "Reboot", veuillez patienter quelques instants...

# **ANNEXE : OUTILS TECHNIQUES**

Pour fonctionner correctement, l'adresse IP du CSS doit être d'une part unique dans le sous réseau, et d'autre part elle doit appartenir à la plage d'adresse IP disponible. Procédure pour l'installation :

Si le PC ou le routeur, sur lequel le CSS sera branché, est dans un autre sous réseau (ex : 192.168.1.14 avec masque de sous réseau 255.255.255.0) il faudra mettre le PC dans le même sous réseau que le CSS, et ensuite changer l'IP du CSS. Pour cela :

#### SOUS WINDOWS 7

- Allez dans le "Panneau de configuration"

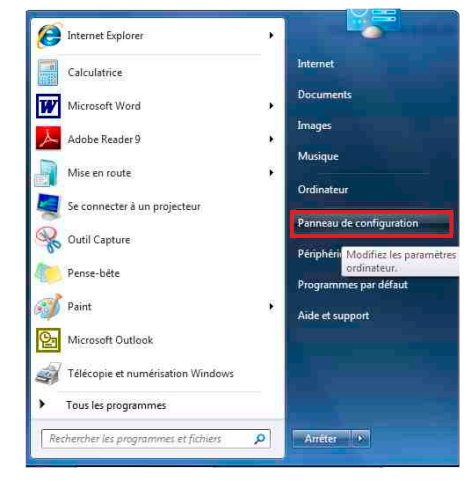

- Cliquez sur "Centre réseau et partage ", puis cliquer sur "Connexions réseau local "

| Panneau de configu                  | Tous les Panneaux de configuration    | • + Rechercher                  |
|-------------------------------------|---------------------------------------|---------------------------------|
| Ajuster les paramètres de l'ordi    | nateur                                | Afficher par : Petites icones 🔻 |
| 🜉 Affichage                         | 🔔 Barre des tâches et menu Démarrer   | Y Centre de maintenance         |
| Centre de synchronisation           | Centre Réseau et partage              | Clavier                         |
| 😫 Comptes d'utilisateurs            | 🐻 Connexions distantes                | 🐻 Contrôle parental             |
| 🕲 Courrier                          | Date et heure                         | Emplacement et autres capteurs  |
| C Exécution automatique             | 😭 Gadgets du Bureau                   | Gestion des couleurs            |
| Gestionnaire de périphériques       | Gestionnaire d'identification         | 🜏 Groupe résidentiel            |
| 🔜 lcônes de la zone de notification | Informations et outils de performance | an Java                         |
| 🖞 Mise à niveau express             | 🔠 Mise en route                       | Options d'alimentation          |
| 🕒 Options d'ergonomie               | 🔒 Options d'indexation                | 😰 Options des dossiers          |
| D Options Internet                  | Outils d'administration               | Pare-feu Windows                |
| Périphériques et imprimantes        | Personnalisation                      | 🕕 Polices                       |
| Programmes et fonctionnalités       | 👩 Programmes par défaut               | B Reconnaissance vocale         |
| P Récupération                      | 🧬 Région et langue                    | Résolution des problèmes        |
| Sauvegarder et restaurer            | a Son                                 | J Souris                        |
| 🖞 Système                           | Téléphone et modem                    | 📑 Windows CardSpace             |
| Windows Defender                    | Twindows Update                       |                                 |

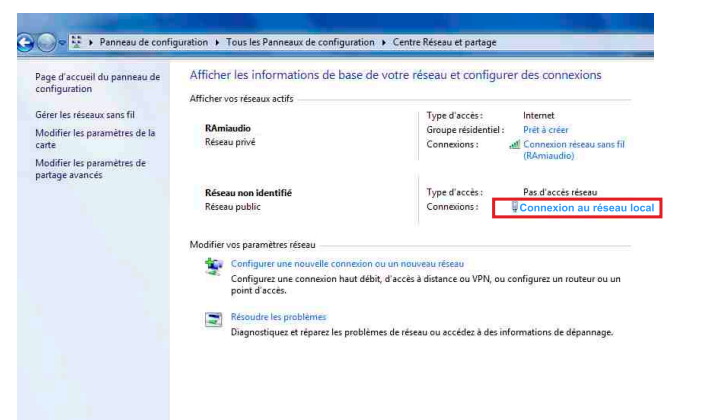

- Cette fenêtre apparaît :

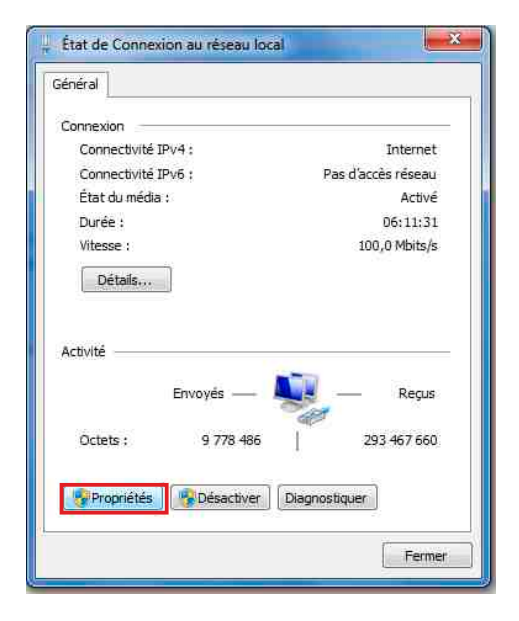

Cliquez sur "propriétés".

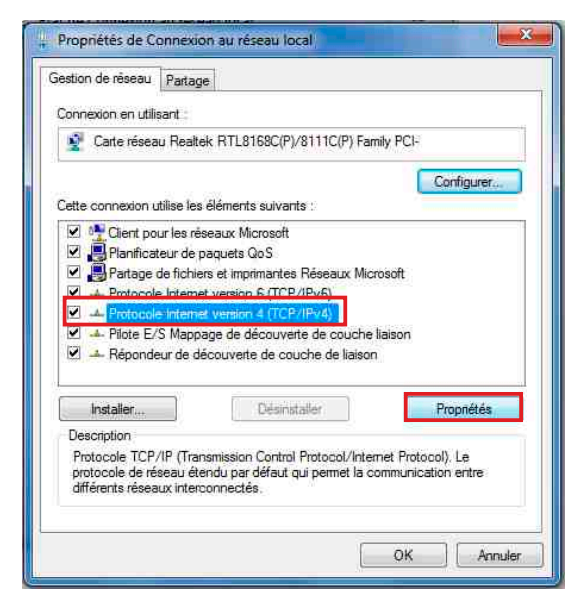

Cliquez sur "Protocole Internet version 4 (TCP/IPV4), puis "Propriété"

| Les paramètres IP peuvent être o<br>réseau le permet. Sinon, vous de<br>appropriés à votre administrateur | déterminés automatiquement si votre<br>evez demander les paramètres IP<br>Ir réseau. |
|----------------------------------------------------------------------------------------------------|--------------------------------------------------------------------------------------|
| 🕐 Obtenir une adresse IP auto                                                                             | omatiquement                                                                         |
| 🥣 🗿 Utiliser l'adresse IP sulvante                                                                        |                                                                                      |
| Adresse IP :                                                                                              | 192 . 168 . 0 . 29                                                                   |
| Masque de sous-réseau :                                                                                   | 255.255.0.0                                                                          |
| Passerelle par défaut :                                                                                   |                                                                                      |
| Obtenir les adresses des sei                                                                              | erveurs DNS automatiquement                                                          |
| ) Utiliser l'adresse de serveur                                                                           | DNS suivante :                                                                       |
| Serveur DNS préféré :                                                                                     | · · · · · ·                                                                          |
| Serveur DNS auxiliaire :                                                                                  | <b>3</b> 1 <b>3</b> 2 (9                                                             |
| 🥅 Valider les paramètres en q                                                                             | quittant Avancé                                                                      |

- Cliquez sur l'option "Utiliser l'adresse IP suivante:" et fixez une adresse IP dans le même sous réseau que le CSS (ex : 192.168.0.29).
- Cliquez sur OK puis de nouveau OK.

Votre adresse IP est maintenant fixe.

Vous pouvez désormais accéder au CSS300 (adresse IP par défaut 192.168.0.40) via un navigateur Web (ex : Firefox, Internet explorer).

⇒ Si vous utilisez votre CSS en autonome, vous pouvez maintenant visualiser les pages web, qui vous permettront de le paramétrer.

Mttp:// 192.168.0.40

⇒ Si vous utilisez votre CSS300 en réseau, vous devez poursuivre la procédure :

Dans le menu "Configuration IP" du serveur WEB choisissez une adresse IP dans la plage d'adresse IP disponible dans le sous-réseau de destination (réseau dans lequel le CSS sera installé).

Exemple :

IP routeur : 192.168.1.1

IP CSS: 192.168.0.40

Si le masque de sous réseau du routeur est 255.255.255.0, le CSS sera en dehors des adresses IP disponibles dans ce sous réseau .

Changez l'adresse IP du CSS par une adresse à l'intérieur du sous réseau (ex : 192.168.1.40)

Vous pouvez maintenant connecter le CSS300 au routeur de destination.

Le PC utilisé pour exécuter cette procédure ne sera plus dans le sous réseau, veillez à le remettre dans sa configuration d'origine .

Ouvrez votre navigateur web, tapez l'adresse IP du CSS dans la barre d'adresse, puis appuyez sur entrée.

Mttp:// 192.168.1.40

Vous pouvez maintenant visualiser les pages web, vous permettant ainsi de paramétrer votre CSS300.

# SUMMARY

| INTRODUCTION :         | 22 |
|------------------------|----|
| BLOCK DIAGRAM :        | 23 |
| FRONT PANEL :          | 24 |
| REAR PANEL :           | 26 |
| INSTALLATION GUIDE :   | 28 |
| WEB INTERFACE:         | 29 |
| ANNEX: technical tools | 36 |

# **INTRODUCTION**

The CSS300 is a device for continuously monitoring the presence of audio in the AES channels of an SDI link. In the event of a problem, it automatically reads a personalized alarm message on the dedicated audio outputs and generates an SNMP notification. Once the problems are resolved, playback is automatically stopped. The outputs of the alarm signal are in digital and analog format.

- Balanced analog audio outputs on XLR
- Digital AES/EBU output on transformer.
- Alarm message recorded on an internal SD card.
- Supervision by SNMP (V2c and V2c Inform).
- System Log of 200 lines of events.
- . A monitoring part allows the user to control AES inputs on headphones and visually on a peakmeter.
- The CSS300 supports SDI SD, HD and 3G formats.
- Digital carrier monitoring for quality and audio, adjustable from -60dBFs to 0 dBFs. On audio loss CSS300 goes on alarm after adjustable delay.
- Four audio monitoring modes Left, right, Left + right, left and right.
- Full management of the unit uses the embedded web server. It keeps record of the last events, of frames informations in real time.
- A front panel switch recall the factory IP address and a USB port is used for firmware update.

## **INFORMATIONS**

#### Warning !

CSS300 mains connectors have three wires (2 poles + earth). Earth should imperatively be connected to mains earth.

- . Never use this equipement without proper grounding.
- Check quality of grounding.
- Never open the case without disconnecting mains
- Avoid high temperature exposure.
- Never expose the equipment to rain, snow or moisture.

#### CSS300 complies with :

EN60065, EN55013, EN55020, EN60555-2, and EN60555-3, according to 73/23/EEC, 89/336/EEC and 93/68/EEC.

# **BLOCK DIAGRAM**

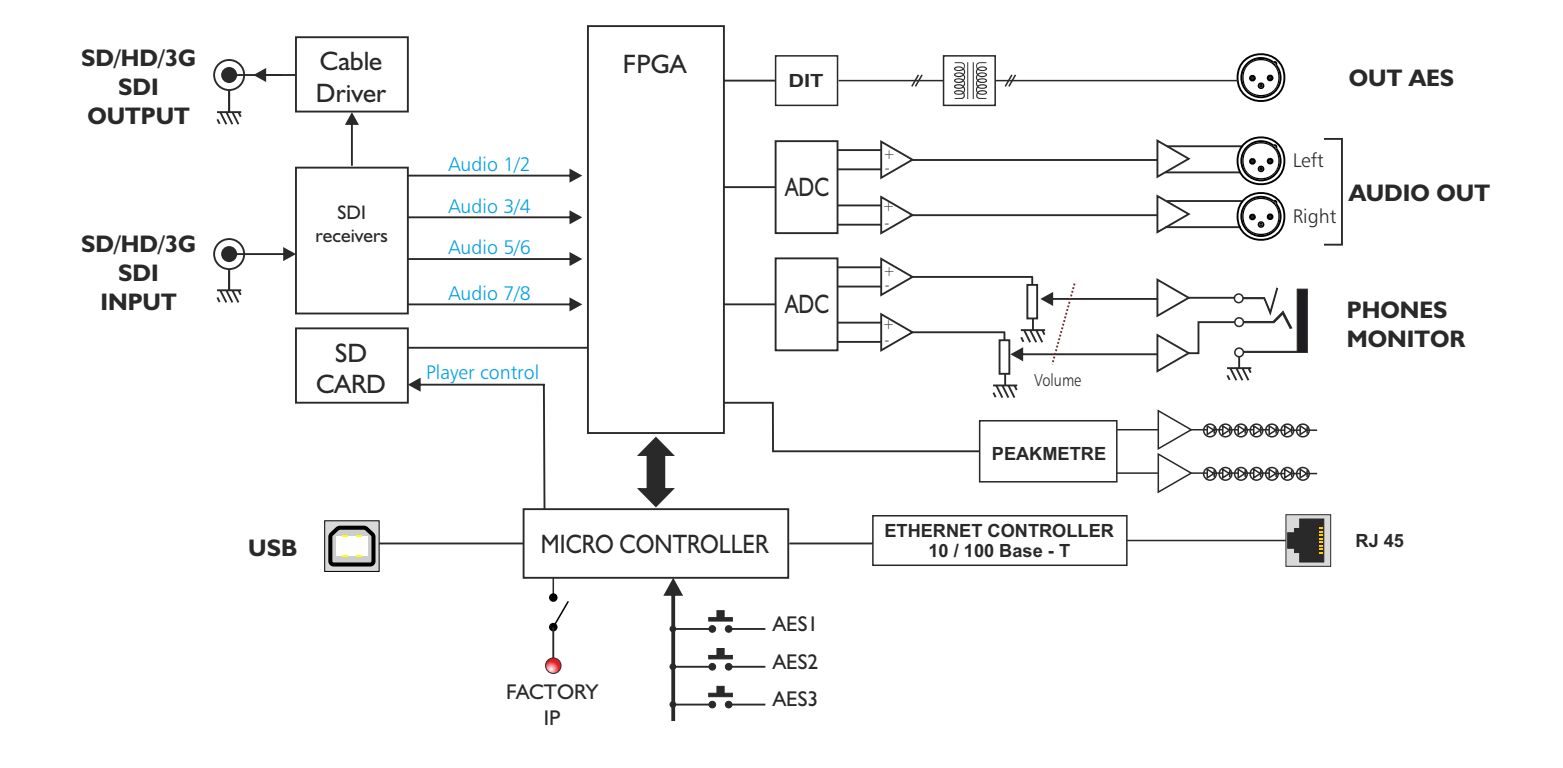

## **FRONT PANEL**

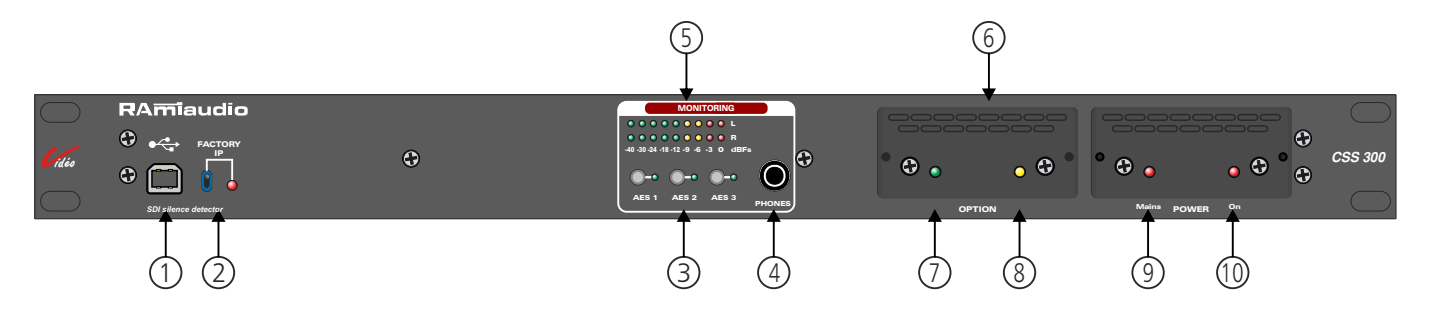

- I USB socket to update firmware.
- 2 Default IP config loading (IP: 192.168.0.40)
- 3- Keys to select monitoring input with associated indicators.
- 4 1/4" headphone socket.
- 5 Leds peakmeter (dBFs).
- 6 SD card slot.

Prior first use do not forget to fix the SD card in the equipment. It is good practice to connect all equipments before to switch on.

- Remove the cover 6 on CSS300 front panel. As a CEM safety, removing the cover, cuts the SD card supply.
- Push SD card in holder .
- . Replace the cover to restore the supply voltages of the card reader.

#### a/ Features:

- ⇒ Audio:
  - Reads stereo MP3 (MPEG 1/2 layer 3), 44.1KHz from 112 Kbit/s to 320 Kbit/s.
  - Reads CBR files (Constant bit rate) and VBR (variable bit rate).
  - Reads stereo Wave 44.1KHz 16 bits.

#### $\Rightarrow$ SD-card:

- . Uses SD card 64 Mo mini FAT 16 or FAT 32.
- Allows file long names.
- Up to 999 files.

#### b/Way of use, file making on SD:

Audio files must be saved on SD card, according to:

- Files are organised in two groups : files in a list or random. In both cases, files are used only on CSS300 alarm.
- . Each group correspond to one directory. Only one directory level is allowed on the SD root.

# Random files are saved in the ORO (zero R zero) directory. Example :

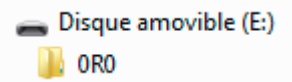

It is possible to mix MP3 and WAVE. Files are used randomly and continuously.

# FRONT PANEL - next -

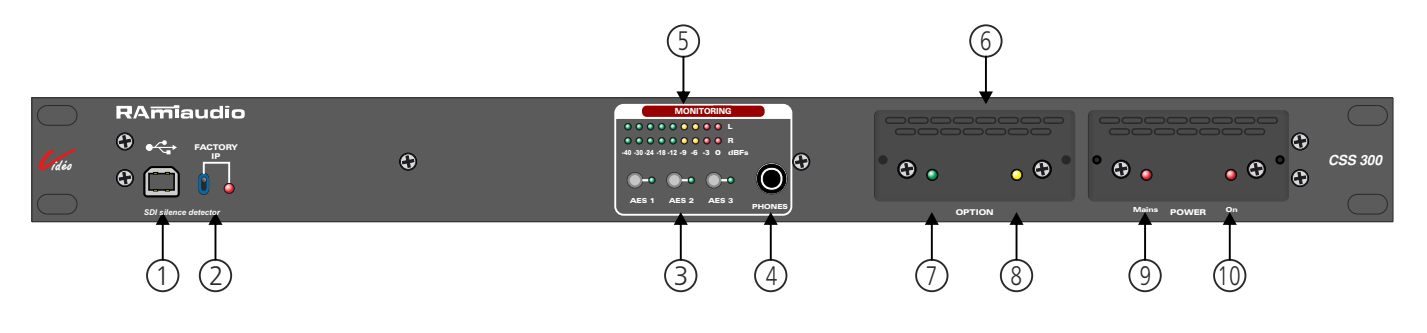

□ The files for list are saved in OSO (zero S zero) directory. Example :

Disque amovible (E:)
0S0

Choosing S, the file are read in numerical order, using the first three digits from file name. You must give a name too each file starting with a three digits number followed or not by some letters.

You can mix MP3 and WAVE. For example :

001 my song.mp3 002 an other song.mp3 003 music1.wave 004 music2.wave ... up to

999 an other music.mp3

You can number 999 files. At the end of the list, reading restarts at file 001.

Attention : In "S" mode files without number are ignored.

*Demo card*: The supplied demo card is filled with MP3 and WAVE files in the ORO directory, for random reading.

Take care to use the following formats:

- Stereo MP3, 44.1 KHz, from 112Kbit/s to 320Kbit/s or stereo WAVE, 44.1 KHz, 16 bits.
- Other formats are ignored.
- 7 Light Indicator to indicate the activation of the SD card.
- 8 Light Indicator "play".
- **9** Light indicator for mains on supply 1.
- **IO** Light Indicator to indicate the activation of the power supply 1.

# **REAR PANEL**

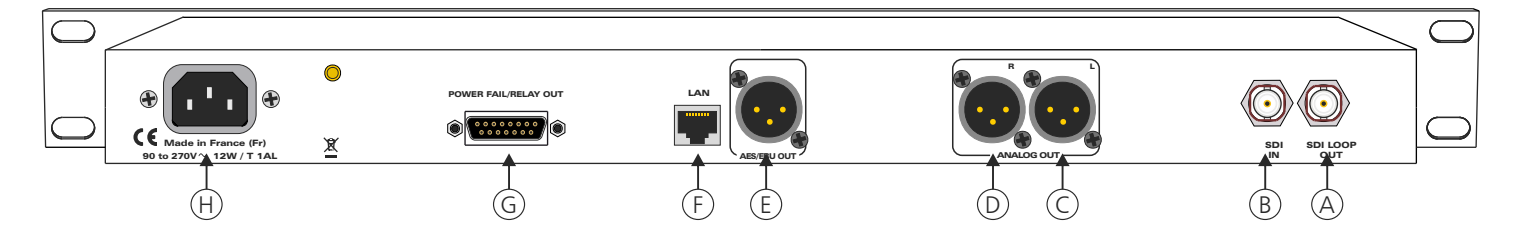

- A SDI output. This output is the copy of the input SDI (reclocker). The action on the SDI signal by the CSS300 does not modify this output SDI signal.
- B SDI Input. Possible format SD, HD or 3G
- C XLR 3-pin: malebalanced analog left output of the alarm message.
- D XLR 3-pin: male balanced analog right output of the alarm message.
- E XLR 3-pin: male AES/EBU digital output of the alarm message.
- F RJ45 socket for Ethernet network connection (LAN). Default IP: 192.168.0.40
- G Sub-D 15-pin female: input /output remote control (GPO / GPI).
  - . GPI allows to stop the reading of the alarm message.
  - GPO 1 is the gateway to Alarm.
  - GPO 2 is the power supply indicator.

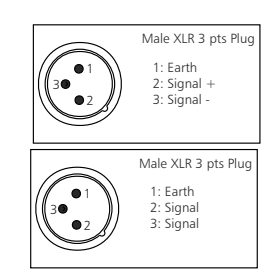

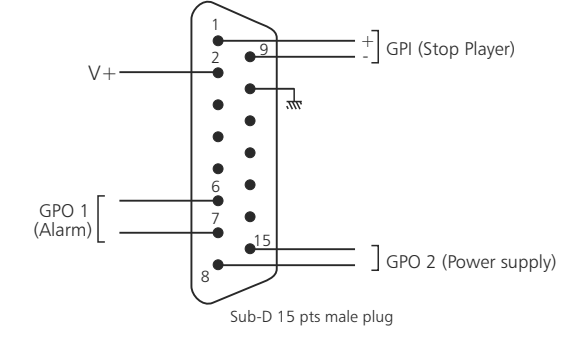

#### ⇒ Input configuration

CSS300 has one remote control input.

This input is on optocouplers, which allows CSS300 to be remotely controlled by all types of machines. (dry contact open loop, control voltage or open collector). See example.

|    | GPI    |     |
|----|--------|-----|
| 2  | + VCC  |     |
| 1  | + OPTO | 관   |
| 9  | - OPTO | ŢŢĹ |
| 10 | GND    |     |

#### Example : GPI wiring

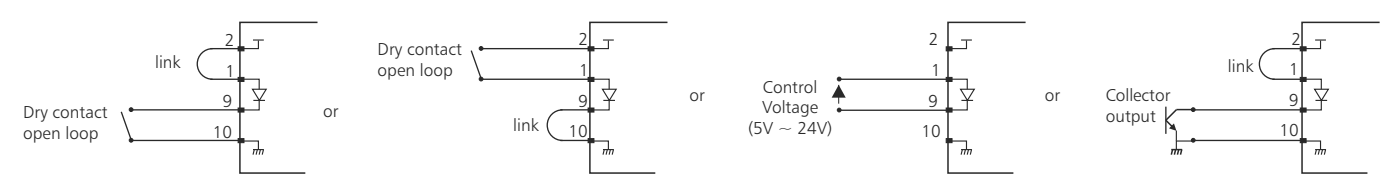

# **REAR PANEL** - next -

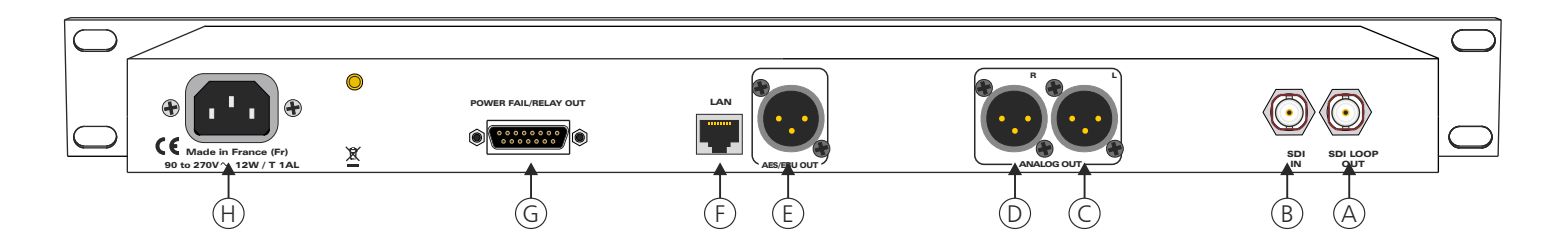

#### ⇒ Output configuration

CSS300 has 2 GPO outputs. These outputs are on OptoMOS (dry contact open loop)

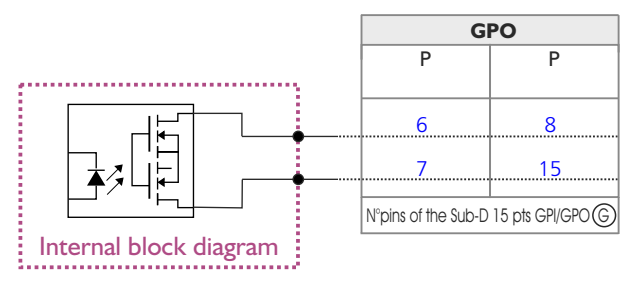

Maximum voltage connected = 24VMaximum current connected = 350 mA

There is no polarization (no positive or negative potential)

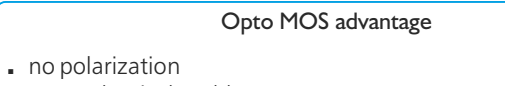

- no mechanical problems
- no voltage drop as a transistor opto
- H CEI mains socket for main power supply.

## **INSTALLATION GUIDE**

It is good practice to connect all equipments before to switch on.

#### A/Wiring:

⇒ The first time, connect CSS300 to your computer using RJ45 port (LAN on the rear panel). Attention sometimes it is necessary to use a crossed wired with old net cards.

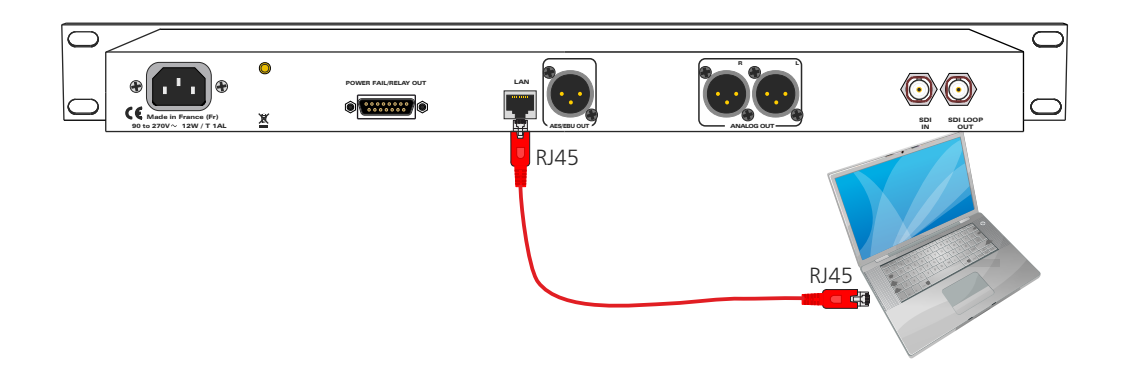

#### B/ Starting:

#### ⇒ Stand alone:

CSS300 features a web server allowing control from you favorite web browser. Open your browser, enter CSS IP address into the address window. Default factory IP address is 192.168.0.40

#### http:// 192.168.0.40

You can now access Web pages, to configure the equipment, which network settings. For the connection to the device, an authentification is required for security measures.

Attention, in case of difficulties, follows the procedure in "technical tools" annex.

| Authentification r              | requise                                                                                                    | 1 |                                                                                                  |
|---------------------------------|----------------------------------------------------------------------------------------------------|---|--------------------------------------------------------------------------------------------------|
| Utilisateur :<br>Mot de passe : | Le site http://192.168.0.40 demande un nom d'utilisateur et un mot de passe. Le site indique :<br>« Protected »<br>OK Annuler |   | Authentification Pop-up. The factory<br>configuration is:<br>- User : admin<br>- Password: admin |

#### ⇒ Use on a net:

Connect CSS300 to the net using the RJ45 connector. To work properly the CSS IP address should be unique on the network, and in the available IP range. Should the PC or routeur net differ from CSS300, first modify PC or router to the same net as CSS300, then set CSS IP address as described in "technical tools" annex.

# WEB INTERFACE

#### A/ Home page.

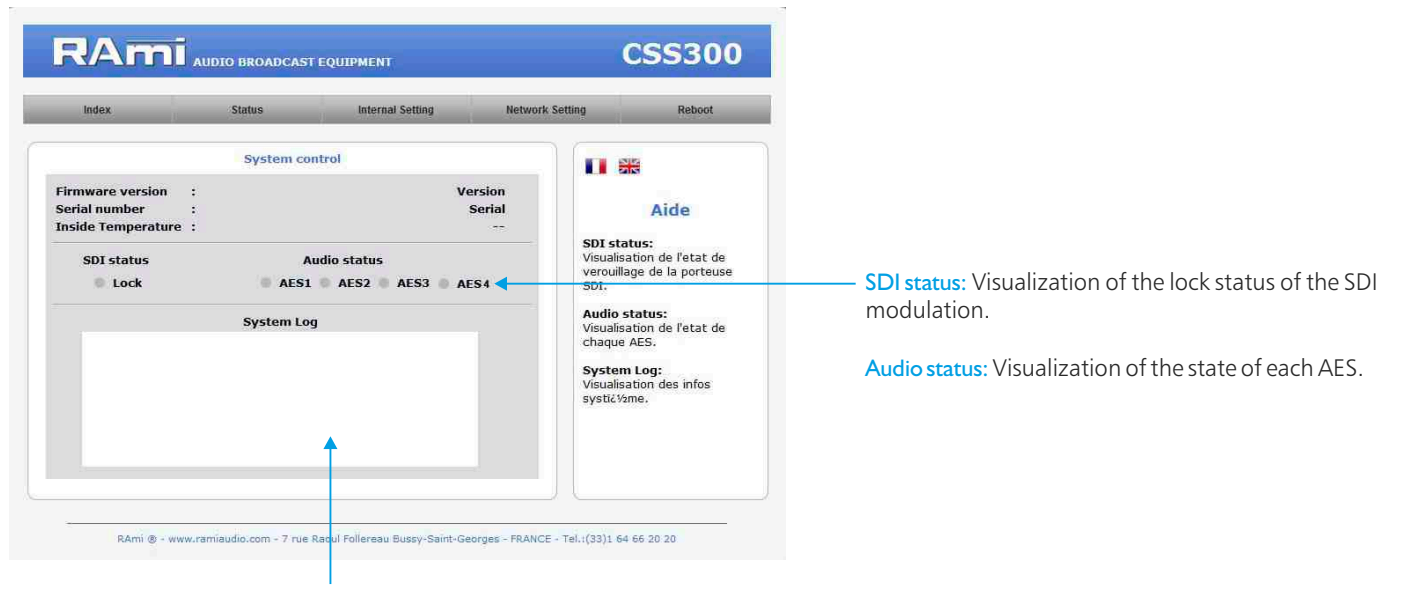

20 last occurred information system.

#### B/ Device Status.

| Device Status     Aide     SDI status: Real-time visualization of th       SDI Status     Aide     SDI status: Real-time visualization of th       Audio Status     Visualisation en temps réal     du verroulliage de la porteuse       AES2     : Signal OK     Audio Status:       AES3     : Signal OK     Audio Status:       AES4     : Signal OK     Audio Status:       Visualisation en temps réal     du verroulliage de la porteuse       de rétat audio des 4 AES;     Audio status: Real-time visualization o  | Device Status     Aide     SDI status: Real-time visualization of th       SDI Status     Aidio Status     SDI status: Real-time visualization of th       Andio Status     Visualisation en temps réel     Lock.       Visualisation en temps réel     Audio status:     Audio status: Real-time visualization of th       Visualisation en temps réel     Visualisation en temps réel     Audio status: Real-time visualization of th       Visualisation en temps réel     Visualisation en temps réel     Audio status: Real-time visualization o       Visualisation en temps réel     Visualisation en temps réel     Audio status: Real-time visualization o       Visualisation en temps réel     Visualisation en temps réel     Status: Real-time visualization o | Index                          | Status                     | Internal Setting | Network Setting       | Reboot                                                                     |                                                                     |
|----------------------------------------------------------------------------------------------------|----------------------------------------------------------------------------------------------------|--------------------------------|----------------------------|------------------|-----------------------|----------------------------------------------------------------------------|---------------------------------------------------------------------|
| SDI Status     Aide     SDI status: Real-time visualization of the lock.       Audio Status     SDI status: Visualisation en temps réel du verroulliage de la porteuse SDI.     SDI status: Real-time visualization of the lock.       LES1     : signal OK     Audio Status:     Visualisation en temps réel du verroulliage de la porteuse SDI.     Audio status: Real-time visualization of the lock.       LES4     : signal OK     Audio Status:     Audio Status:     Audio status: Real-time visualization of state. | SDI Status     Aide     SDI status: Real-time visualization of the lock.       Audio Status     SDI status: Nisualisation en temps réel du veroulinge de la porteuse SDI.     Iock.       LES3     : signal OK     SDI status:     Audio status:       LES4     : signal OK     Visualisation en temps réel du veroulinge de la porteuse SDI.     Audio status:                                                                                                    |                                | Device Sta                 | itus             |                       |                                                                            |                                                                     |
| Audio Status     SDI Status:     Iock.       AKES1     :     Signal OK     Visualisation en temps réel<br>du verroulligee de la porteuse<br>sol.     Iock.       AKES2     :     Signal OK     Audio Status:     Audio status:       AKES4     :     Signal OK     Audio Status:     Audio status:       Visualisation en temps réel<br>du verroulligee de la porteuse<br>sol.     Audio status:     Audio status:       Visualisation en temps réel<br>de l'état audio des 4 AES.     State.                               | Audio Status     SDI Status:<br>Visualisation en temps réel<br>du vercoulliage de la porteuse<br>SDI.     lock.       NES2     : signal OK<br>Visualisation en temps réel<br>du vercoulliage de la porteuse<br>SDI.     Audio status:<br>Visualisation en temps réel<br>de l'état audio des 4 AES.     Audio status: Real-time visualization of<br>state.                                                                                                    | SDI Status                     | : Lock                     | •                |                       | Aide                                                                       |                                                                     |
| AES3     :     Signal OK     Audio Status:     Audio status:     Audio status:     Audio status:     Keal-time visualization of       AES4     :     signal OK     Visualisation en temps réel<br>de rétat audio des 4 AES.     state.                                                                                                    | Audio status: Audio status: Audio status: Keal-time visualization of Visualisation en temps réel de l'état audio des 4 AES. state.                                                                                                    | Audio Status —<br>AES1<br>AES2 | : Signal OK<br>: Signal OK |                  | SD<br>Vis<br>du<br>SD | I Status:<br>ualisation en temps réel<br>verroulliage de la porteuse<br>I. | lock.                                                               |
|                                                                                                    |                                                                                                    | AES3<br>AES4                   | : Signal OK<br>: Signal OK | •                | Au                    | dio Status:<br>ualisation en temps réel<br>de l'état audio des 4 AES.      | <ul> <li>Audio status: Real-time visualization of state.</li> </ul> |
|                                                                                                    |                                                                                                    |                                |                            |                  |                       |                                                                            |                                                                     |
|                                                                                                    |                                                                                                    |                                |                            |                  |                       |                                                                            |                                                                     |

#### C/ Setup menu

Changing the settings in this setup menu is protected by a password (except for authentication). The factory password of the device is **admin**.

For security reasons, it is advisable to modify this access code before configuring all your settings. You can still keep this factory code if you wish.

| Î | Authentification n                     | equise X                                                                                                    |                                                                                   |
|---|----------------------------------------|----------------------------------------------------------------------------------------------------|-----------------------------------------------------------------------------------|
|   | (2)<br>Utilisateur :<br>Mot de passe : | Le site http://192168.0.40 demande un nom d'utilisateur et un mot de passe. Le site indique :<br>« Protected »<br>admin<br>admin | Pop-up authentication request.<br>The factory configuration is:<br>- User : admin |
| l |                                        | OK Annuler                                                                                                    | - Password : admin                                                                |

#### ⇒ Authentication.

| Index                                | Status Internal Setting            | Network Setting Reboot                                                                               | device.                              |
|--------------------------------------|------------------------------------|----------------------------------------------------------------------------------------------------|--------------------------------------|
| User<br>Password<br>Confirm Password | Authentication setting : admin : . | Aide<br>Pour réinitialser l'utilisateur et<br>le mot de passe d'usine,<br>veuillez vous référer à la |                                      |
|                                      | Save                               | node de requipement.                                                                                 | Do not forget to save your settings. |
|                                      |                                    |                                                                                                    |                                      |

To reset the password and the user, follow these steps:

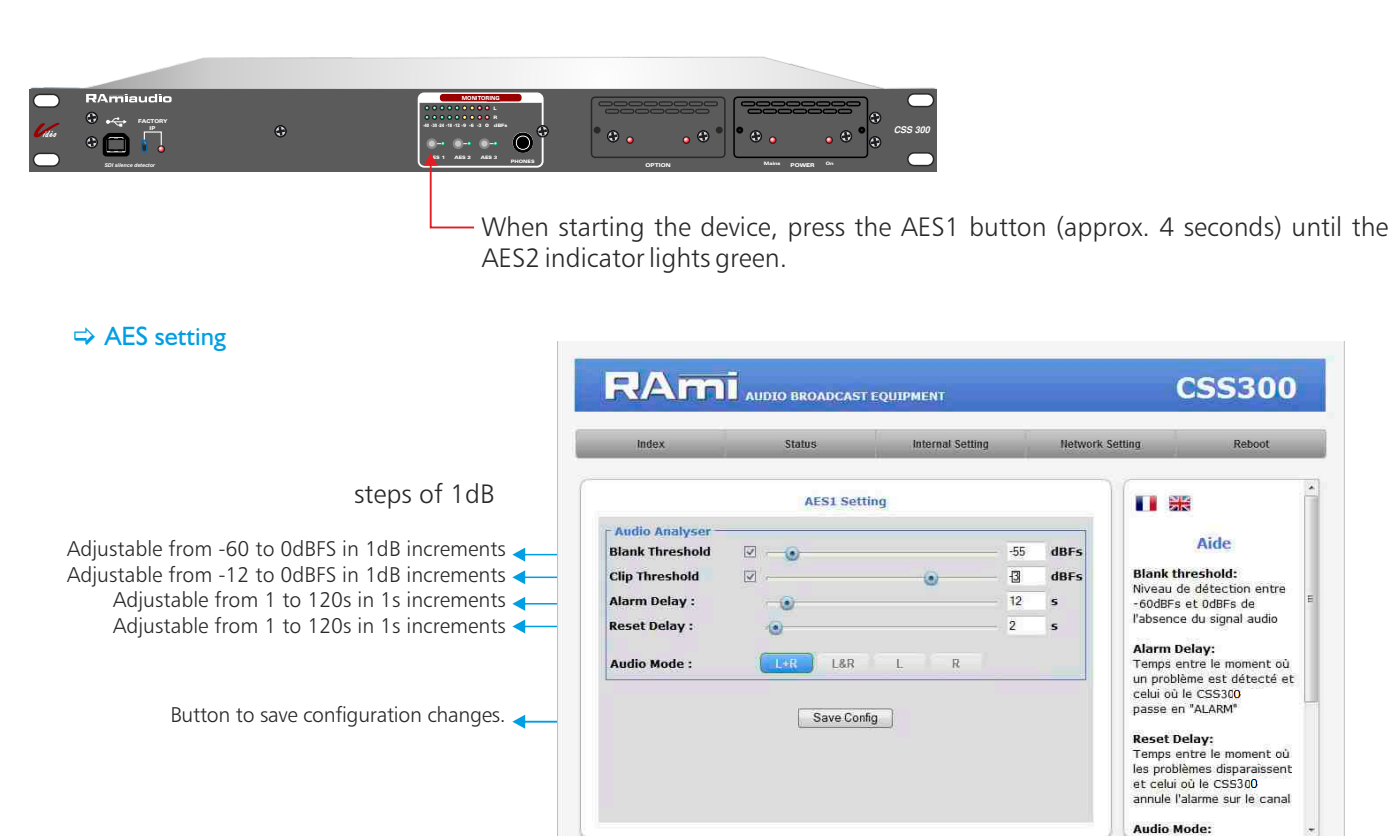

#### I. Blank Threshold Filter.

| Parameter       | Check box      | Value | Comment           |
|-----------------|----------------|-------|-------------------|
| Blank Threshold | Enable/disable | 0~-60 | Threshold in dBFs |

The threshold "Blank threshold" defines the level below which the audio signal is considered as a silence. It is adjustable from -60dBFs to 0dBFs in steps of 1dB. Enable, this filter generates an alarm of type Audio if there is no signal.

RAmi & - www.ramiaudio.com - 7 rue Raoul Follereau Bussy-Saint-Georges - FRANCE - Tel.:(33)1 54 66 20 20

This filter uses the RMS level and not the PEAK level of the signal.

#### 2. ClipThreshold

| Parameter      | Check box      | Value | Comment           |
|----------------|----------------|-------|-------------------|
| Clip Threshold | Enable/disable | 0~-12 | Threshold in dBFs |

The CSS300 incorporates a calculating unit that determines the RMS level of the audio signal for both left and right channels. The CLIP threshold filter, if enabled, ensures that this level will not exceed the defined threshold. Otherwise it will automatically trigger an audio alarm. The threshold is adjustable from -12dBFs to 0dBFs in steps of 1dB. The alarm produced is of the Audio type.

#### 3. Alarm Delay

| Parameter   | Value   | Comment          |
|-------------|---------|------------------|
| Alarm delay | 1 ~ 180 | Delay in seconds |

This setting defines the time from when a problem is detected to the time the CSS300 goes to "ALARM". Obviously, if the problem disappears during this time interval, the CSS300 will not take it into account.

#### 4. Reset Delay

| Parameter   | Value   | Comment          |
|-------------|---------|------------------|
| Reset delay | 1 ~ 180 | Delay in seconds |

This parameter sets the time between the time the problems disappear and the time the CSS300 cancels the alarm and returns to the main source. If a problem reappears during this interval, the CSS300 will remain in "ALARM".

#### 5. Audio Mode

CSS300 has 4 audio control modes:

- Left or Right, monitoring is performed on both audio channels. If a problem occurs on one of the left or right channels, the CSS300 goes to "ALARM".
- Left and Right, monitoring is also performed on both audio channels. On the other hand, there must be a problem on both left and right channels to change the CSS300 to "ALARM".
- Left, monitoring is only performed on the left channel.
- Right, the monitoring is performed only on the right channel.

|              | 6   | 1.00 |   |   |  |
|--------------|-----|------|---|---|--|
| Audio Mode : | L=R | L&R  | 1 | R |  |

When an audio control mode is selected, the button changes color and turns blue. Only one mode can be active at the same time.

#### ⇒Time setting

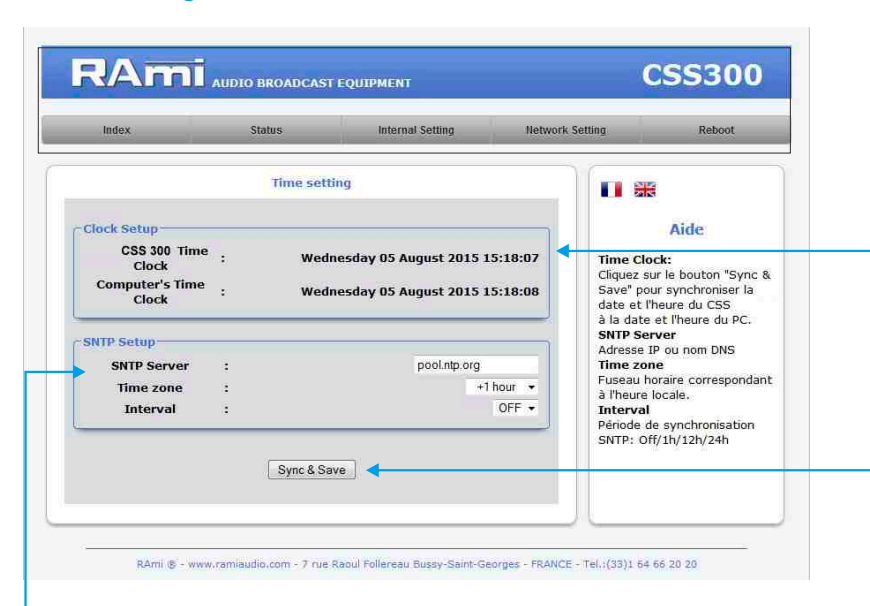

**CSS300's time clock:** Date and time of the internal clock of the equipment.

**Computer's time clock:** Date and time of the connected computer.

**Synch&Save :** Click this button to synchronize the date and time of the CSS to the date and time of the PC. (It is best to sync your PC to the talking clock or the web before this step).

- SNTP Server: IP address or DNS name.

**Time zone:** Time zone corresponding to the local time. Let it be +1 for France. **Interval:** SNTP synchronization period: Never until 24 hours. Off/1h/12h/24h

#### ⇒ Import / Export setting.

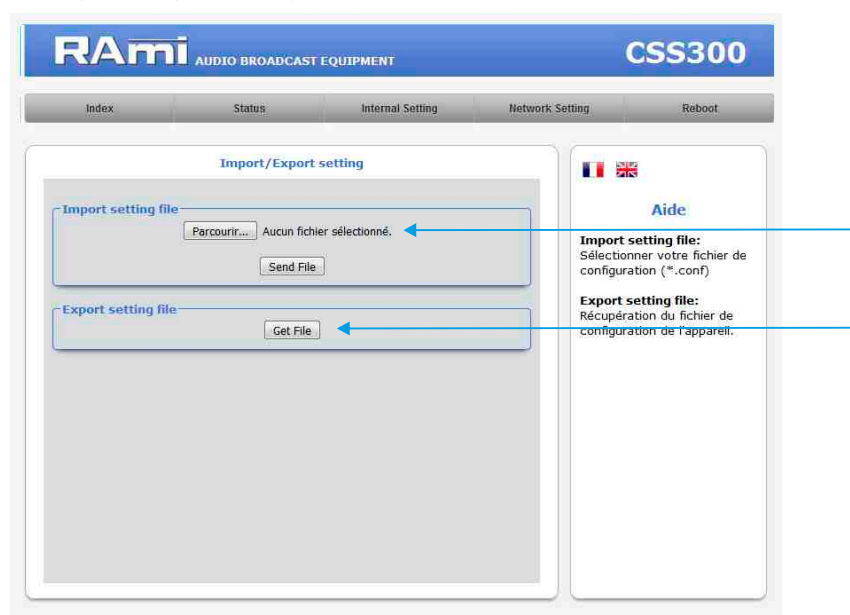

- It is possible to import a configuration file already saved, to install it in the device.
- Once your device configuration is complete, you can save the device by exporting the file and saving it to your PC.

The file name can be modified for storage of simplified configurations. ex: "CSS300\_PARIS.conf"

#### D/ Network settings configuration

#### ⇔SNMP configuration

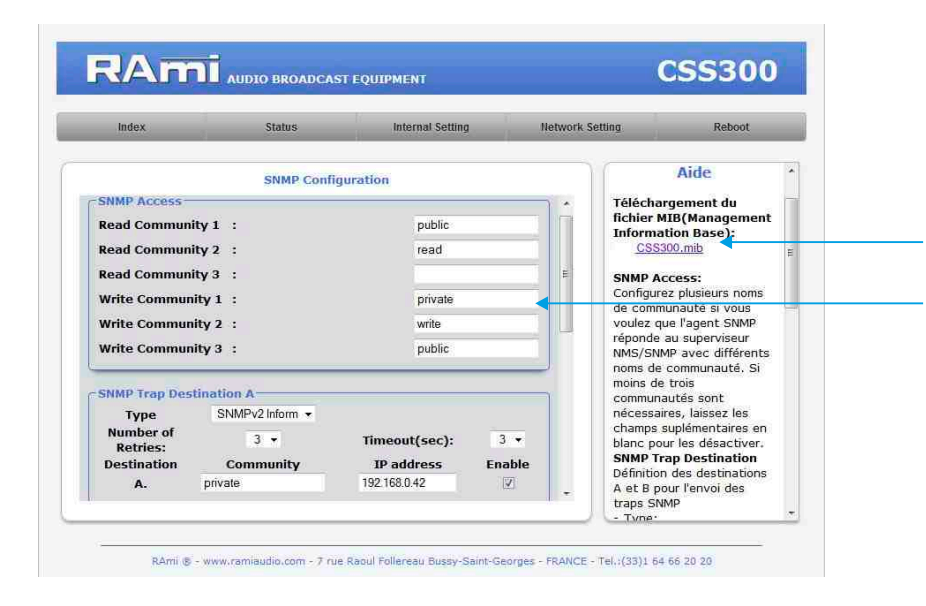

Download the CSS300 MIB file.

**SNMP Access:** configure multiple community names if you want the SNMP agent to respond to the NMS/SNMP with different read and write community names. If less than three communities are needed, leave extra fields blank do disable them.

| Index                                      | Status     | Internal Setting                             | Network ! | Setting Reboot                                                                                               |
|--------------------------------------------|------------|----------------------------------------------|-----------|----------------------------------------------------------------------------------------------------|
| -SNMP Tran Dest                            | SNMP Conf  | iguration                                    |           | noms de communauté du<br>groupe pour l'envoi des<br>traps SNMP                                               |
| Number of<br>Retries:<br>Destination<br>B. | Community  | Timeout(sec): 1<br>IP address Ena<br>0.0.0.0 | sble      | des traps SNMP<br>- Enable:<br>Activation de la transission<br>des traps SNMP vers cette<br>destination      |
| MIB II System (<br>SysContact              | Sroup<br>: |                                              |           | MIB II System Group<br>Configuration par<br>l'utilisateur du group<br>System défini dans le<br>etandard SNMP |
| SysName<br>SysLocation                     | :          |                                              |           | - SysContact:<br>Nom ou Email du<br>responsable de                                                           |
|                                            | Save Co    | nfig                                         | -         | l'équipement.<br>- SysName:<br>Nom de l'équipement.<br>- SysLocation:<br>Localisation de                     |

**MIB II system group:** user-defined settings in the standard SNMP header.

- SysContact : The contact person for this managed device.
- SysName : An administratively-assigned name for this device.
- SysLocation : Location of the unit.

 SNMP trap destination: define target destinations A and B for sending SNMP traps.

- Type: specifies if the trap use V2c inform or V2c format.
- Number of Retries: specifies a maximum number of times to resend an inform request
- Timeout(sec): spécifie le nombre de secondes à attendre une réponse avant de renvoyer.
- Community: group community name for sending SNMP traps.
- IP adress: destination IP address of SNMP traps.
- Enable : Enables transmission of SNMP traps to this destination.

#### ⇒SNMP Trap Enable

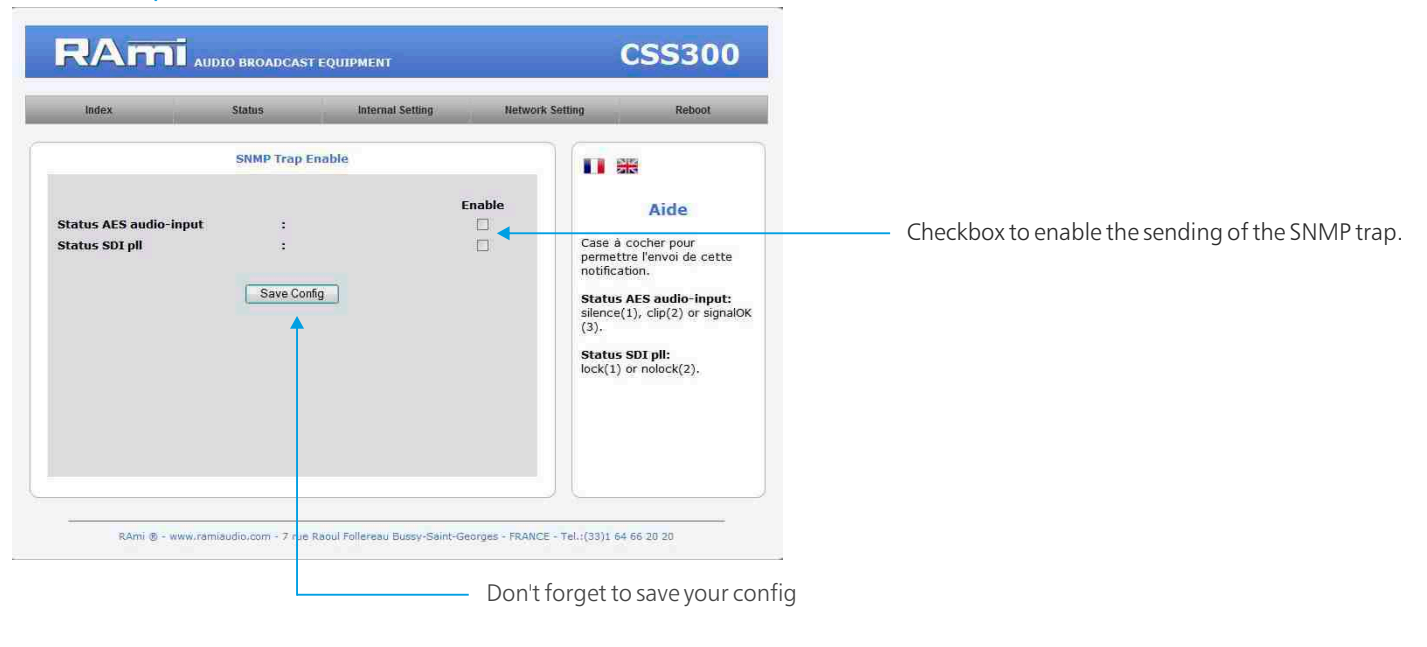

| Status AES audio input | Silence (1), Clip (2) or signal OK (3) |
|------------------------|----------------------------------------|
| Status SDI pll         | Lock (1) or nolock (2)                 |

#### ⇒ Configuration IP.

| Aide                     |
|--------------------------|
| work Parameters:         |
| resse IP doit être uniqu |
| s le sous-réseau.        |
|                          |
|                          |
|                          |
|                          |
|                          |
|                          |
|                          |
|                          |

Choose an IP for CSS300. It should be under the same net as your router

Example1 : If router IP is 192.168.1.1 then CSS300 IP will be: 192.168.1.xxx

(xxx between 2 and 254)

Example2 : If router IP is 192.168.0.1 then CSS300 IP will be: 192.168.0.xxx

(xxx between 2 and 254)

Attention: Adress should be unique in the net.

Note: After IP modification, the equipment starts automatically.

#### ⇒Monitoring setting

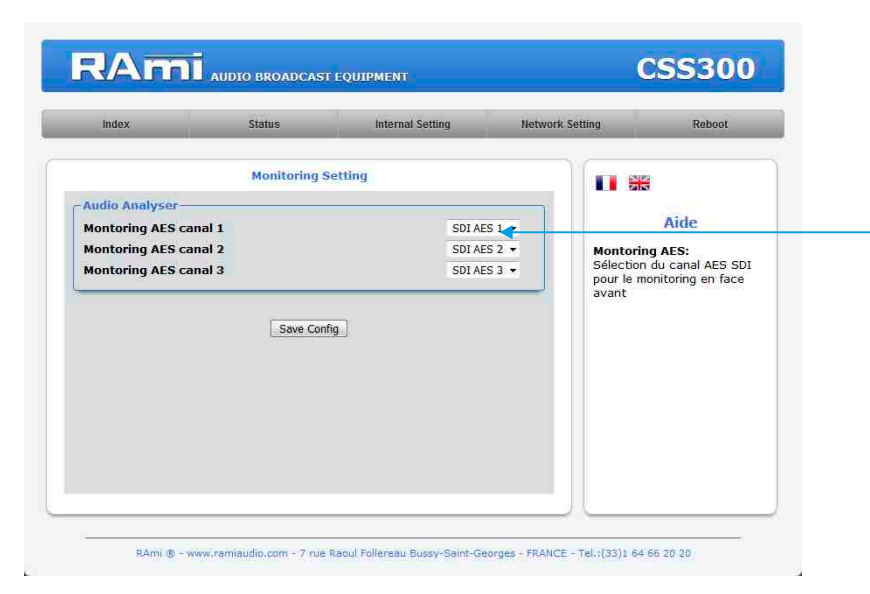

Selection of the SDI audio channel assigned to each input of the monitoring on the front panel.

#### E/ Menu Reboot.

This menu allows you to restart your device.

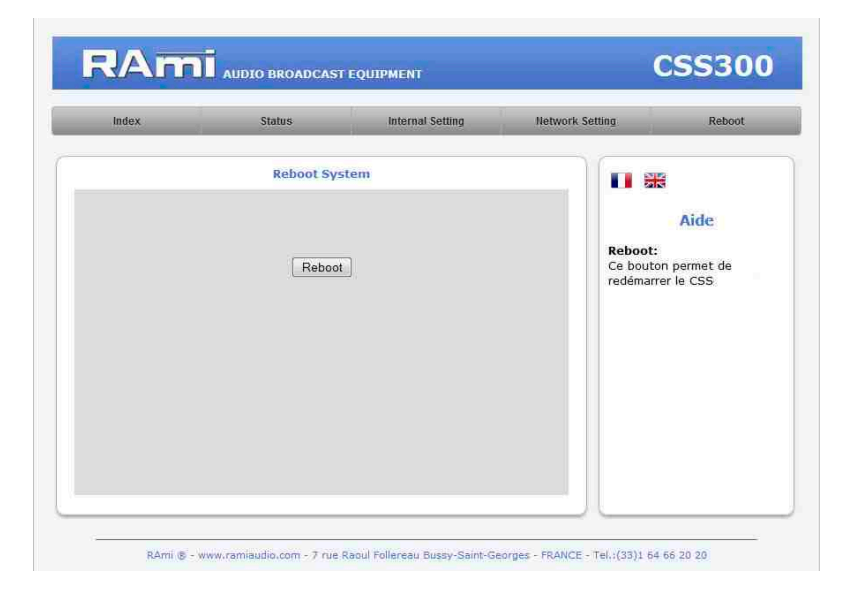

Click "Reboot" and please wait a few moments...

### **ANNEX: TECHNICAL TOOLS**

To work properly, the CSS IP address should be unique in the net, and belongs to the available IP range.

#### Installation procedure:

If the computer or the routeur is not in the same net (ex : 192.168.1.14 and net mask 255.255.255.0) the computer should be in the same net, then modify the CSS address.

#### WINDOWS 7

- Open "Control panel "

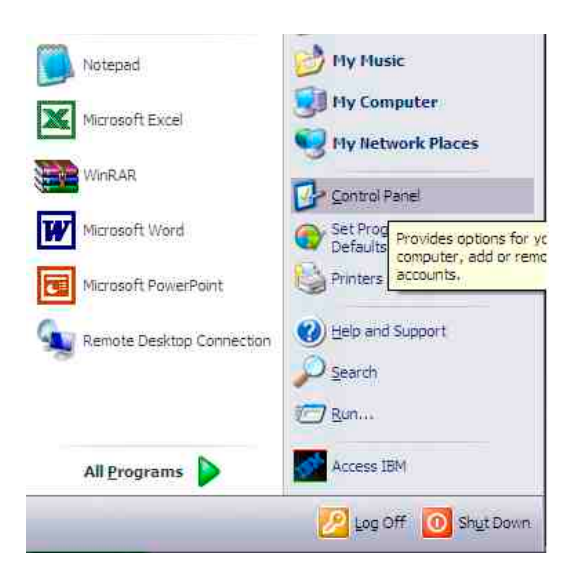

- Click "Network and Sharing Center", then "Local Area Connection"

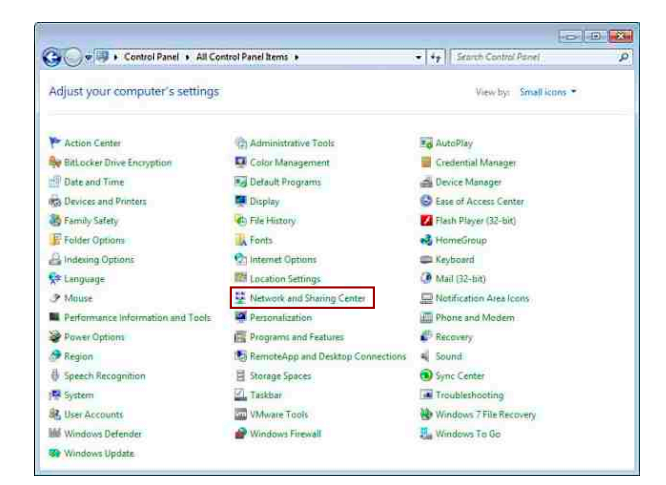

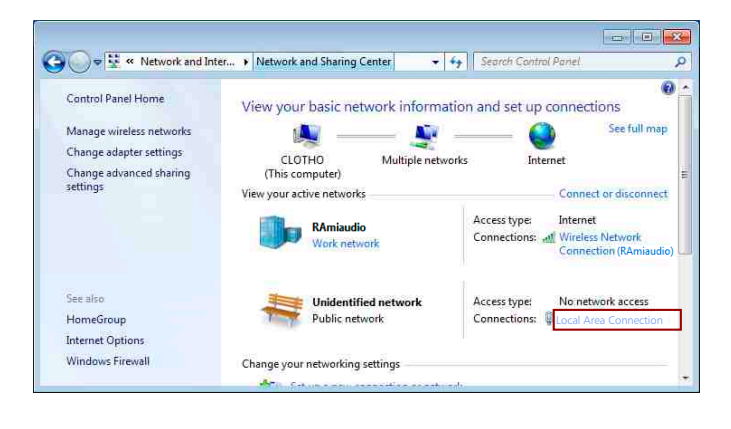

- This window opens:

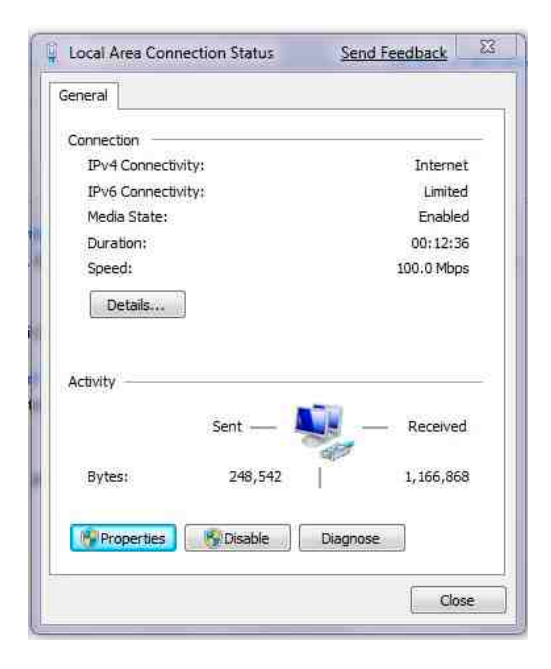

Click "properties".

| Intel(R) 82566MN                                                       | / Gigabit Network Co                                                  | Configure                           |
|------------------------------------------------------------------------|-----------------------------------------------------------------------|-------------------------------------|
| This connection uses th                                                | e following items:                                                    |                                     |
| Retwork Monit     Retwork Monit     BM Personal (     Fintemet Protoc  | or Driver<br>Communications LLC2<br>al (TCE/IPv4)                     | ? Driver                            |
| <                                                                      | 000                                                                   | >                                   |
| instali                                                                | Limital                                                               | Properties                          |
| Description                                                            |                                                                       |                                     |
| Transmission Control<br>wide area network pr<br>across diverse interco | Protocol/Internet Pro<br>otocol that provides o<br>onnected networks. | tocol. The default<br>communication |
| Show icon in notifica                                                  | tion area when conn                                                   | ected                               |
| Notify me when this                                                    | connection has limiter                                                | d or no connectivity                |

Click then "Internet Protocol (TCP/IPv4)" and "properties".

### ANNEX: TECHNICAL TOOLS - next -

| u can get IP settings assigned<br>s capability. Otherwise, you nee<br>s appropriate IP settings. | automatically if your network supports<br>d to ask your network administrator for |
|--------------------------------------------------------------------------------------------------|-----------------------------------------------------------------------------------|
| Obtain an IP address automa<br>Use the following IP address                                      | stically                                                                          |
| IP address:                                                                                      | 192 . 168 . 0 . 29                                                                |
| Subnet mask:                                                                                     | 255 . 255 . 255 . 0                                                               |
| Default gateway:                                                                                 |                                                                                   |
| Obtain DNS server address<br>O Use the following DNS serve                                       | automatically<br>ar addresses:                                                    |

Click "Use the following IP adress:" then fix the IP address in the CSS network (ex 192.168.0.29).
Click OK then OK.

You now have a fixed IP address.

You can now access CSS300 (default IP address 192.168.0.40) using a web browser (ex : Firefox, Internet explorer).

⇒ If you use CSS300 as stand alone, you can now see the web pages.

http:// 192.168.0.40

⇒ If you use CSS300 in a network you use the following procedure:

In the web server "Configuration IP" menu, set an IP address in the available range in the final network (network where CSS is to be used)

<u>Example :</u>

IP router : 192.168.1.1

IP CSS: 192.168.0.40

If the router net mask is 255.255.255.0, CSS IP will be out of range in this network. Modify CSS IP address to one within the net (ex: 192.168.1.40)

You can now connect CSS300 and destination router.

The computer used for that procedure, is no more in the network. Think to restore original settings.

Open your web browser, enter CSS IP address, then validate.

Mttp:// 192.168.1.40

You can now see the web pages, and are able to set the equipment.

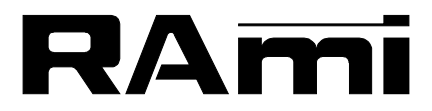

7 Rue Raoul Follereau 77600 BUSSY SAINT GEORGES - FRANCE Tél. : 33 (0)1 64 66 20 20- Fax : 33 (0)1 64 66 20 30 E-mail : rami@ramiaudio.com

### www.ramiaudio.com

RAmi se réserve le droit de modifier les spécifications du produit sans préavis. All specification in this document can be modifed by RAMI without prior notice.